| PAGE 1 of 21               | DOCUMENT STATUS: COMPLETE          | VERSION: 0.1     |
|----------------------------|------------------------------------|------------------|
| TEAM ASSIGNED: SC          | CREATED BY: MEGAN HEROLD           | DATE: 8/11/2020  |
| CATEGORY: WORK INSTRUCTION | LAST MODIFIED BY: ISP PROJECT TEAM | DATE: 12/18/2020 |

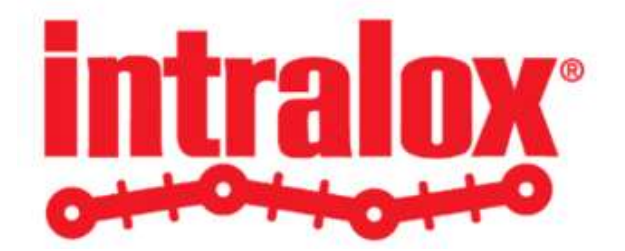

# WORK INSTRUCTION ILOX-WI-111 PURCHASE ORDER CHANGES & REVISION HISTORY FOR SUPPLIERS

Work Instruction Overview:

This work instruction explains the steps associated with Supplier initiating Purchase Order Changes, reviewing, and accepting/rejecting PO, view purchase order revisions history in the Intralox iSupplier portal

#### **TABLE OF CONTENTS**

|                                          | Page                                                                                                    |
|------------------------------------------|----------------------------------------------------------------------------------------------------|
| INTRODUCTION                             | 2                                                                                                    |
| INITIATING SUPPLIER CHANGE ORDER REQUEST | 2                                                                                                    |
| SPLITTING SHIPMENTS                      | 8                                                                                                    |
| SUBMITTING MULTIPLE PO CHANGES           | 10                                                                                                    |
| Purchase order Cancellation              | 15                                                                                                    |
| VIEW BLANKET AGREEMENTS AND RELEASES     | 17                                                                                                    |
| View PO change History                   | 18                                                                                                    |
| View Purchase History                    | 20                                                                                                    |
|                                          | INTRODUCTION<br>INITIATING SUPPLIER CHANGE ORDER REQUEST<br>SPLITTING SHIPMENTS<br>SUBMITTING MULTIPLE PO CHANGES<br>PURCHASE ORDER CANCELLATION<br>VIEW BLANKET AGREEMENTS AND RELEASES<br>VIEW PLANKET AGREEMENTS AND RELEASES<br>VIEW PO CHANGE HISTORY |

| intralov <sup>®</sup> | SUBJ               | SUBJECT: PURCHASE ORDER CHANGES & REVISION HISTORY FOR SUPPLIERS |                                    |                  |  |  |  |  |  |  |  |  |
|-----------------------|--------------------|------------------------------------------------------------------|------------------------------------|------------------|--|--|--|--|--|--|--|--|
|                       | TITLE: ILOX-WI-111 | PAGE 2 of 21                                                     | DOCUMENT STATUS: COMPLETE          | VERSION: 0.1     |  |  |  |  |  |  |  |  |
|                       | TEAM ASSIGNED: SC  |                                                                  | CREATED BY: MEGAN HEROLD           | DATE: 8/11/2020  |  |  |  |  |  |  |  |  |
|                       | CATEGORY: WORK INS | STRUCTION                                                        | LAST MODIFIED BY: ISP PROJECT TEAM | DATE: 12/18/2020 |  |  |  |  |  |  |  |  |

### **1** INTRODUCTION

Oracle iSupplier Portal enables Suppliers to request changes to the purchase order when modifications are needed to fulfill the order. Suppliers can make necessary changes before and after order acknowledgment. These changes can be made to a single purchase order, or, depending on the changes required, to multiple purchase orders.

# 2 INITIATING SUPPLIER CHANGE ORDER REQUEST

2.1 From the iSupplier Home Page, click on the **Orders** tab.

|           |                                                                                                    |                             |                                                           |                                                                                                    | Sup                                                                                                    | oplier Home                                                                                                    | Orders                                                                                                    | Ship                                                                    | ments                                                                       | Finan                                                                                                    | ce                       |                                                                                                    |                                          |
|-----------|----------------------------------------------------------------------------------------------------|-----------------------------|-----------------------------------------------------------|----------------------------------------------------------------------------------------------------|----------------------------------------------------------------------------------------------------|----------------------------------------------------------------------------------------------------|----------------------------------------------------------------------------------------------------|-------------------------------------------------------------------------|-----------------------------------------------------------------------------|----------------------------------------------------------------------------------------------------|--------------------------|----------------------------------------------------------------------------------------------------|------------------------------------------|
| urc       | hase Orders                                                                                                    | s Wo                        | ork O                                                     | orders Agreem                                                                                                    | ents Purchase                                                                                                    | History                                                                                                    |                                                                                                    | _                                                                       |                                                                             |                                                                                                    |                          |                                                                                                    |                                          |
| u         | rchase C                                                                                                    | Orde                        | rs                                                        | idolo yigroon                                                                                                    |                                                                                                    | , notory                                                                                                    |                                                                                                    |                                                                         |                                                                             |                                                                                                    |                          | Multiple PO Cha                                                                                                    | nge Export                               |
| ie        | ws                                                                                                    |                             |                                                           |                                                                                                    |                                                                                                    |                                                                                                    |                                                                                                    |                                                                         |                                                                             |                                                                                                    |                          |                                                                                                    |                                          |
| Th        | nis view displays                                                                                                    | s all the                   | purch                                                     | ase orders approve                                                                                                    | d in last 60 days (Si                                                                                                    | nce 16-Oct-2020)                                                                                                    |                                                                                                    |                                                                         |                                                                             |                                                                                                    |                          |                                                                                                    |                                          |
| Thele     | nis view displays                                                                                                    | s all the<br>Ackno          | purch<br>owle                                             | dge Reques                                                                                                    | d in last 60 days (Si                                                                                                    | Request Changes                                                                                                    | View Change History                                                                                                    | II 🗮 🖀                                                                  |                                                                             |                                                                                                    |                          |                                                                                                    |                                          |
| Th        | nis view displays<br>ect Order:<br>PO Numb                                                                                                    | s all the<br>Ackno<br>per 스 | purch<br>owle<br>Rev                                      | dge Reques                                                                                                    | d in last 60 days (Si<br>t Cancellation<br>Description                                                                                           | Request Changes Order Date                                                                                                    | View Change History<br>Buyer                                                                                                    | Currency                                                                | Amount                                                                      | Status                                                                                                    | Change Request<br>Status | Acknowledge By                                                                                                    | Attachments                              |
| Th<br>ele | ect Order: PO Numb<br>2167024-3                                                                                                    | s all the<br>Ackno<br>per △ | purch<br>owle<br>Rev<br>0                                 | dge Reques<br>Document<br>Type<br>Blanket Release                                                                                                    | d in last 60 days (Si<br>t Cancellation<br>Description<br>e                                                                                      | Request Changes           Order Date            15-Dec-2020 15:32:36                                                                                                    | View Change History<br>Buyer<br>Richard Gordon, Walter<br>Julien Ratnak                                                                                                    | USD                                                                     | <b>Amount</b><br>1,148.16                                                   | Status<br>Requires<br>Acknowledgment                                                                                                    | Change Request<br>Status | Acknowledge By<br>18-Dec-2020 15:32:36                                                                                                    | Attachments                              |
| The le    | ect Order: PO Numb<br>2167024-3<br>2167024-2                                                                                                    | Ackno                       | owle<br>Rev<br>0                                          | dge Reques<br>, Document<br>Type<br>Blanket Releas<br>Blanket Releas                                                                                                    | d in last 60 days (Si<br>Cancellation<br>Description<br>e<br>e                                                                                   | Request Changes           Order Date           15-Dec-2020 15:32:36           15-Dec-2020 15:31:55                                                                                                    | View Change History<br>Buyer<br>Richard Gordon, Walter<br>Julien Ratnak<br>Richard Gordon, Walter<br>Julien Ratnak                                                                                              | USD                                                                     | <b>Amount</b><br>1,148.16<br>333.46                                         | Status<br>Requires<br>Acknowledgment<br>Acknowledgment                                                                                                    | Change Request<br>Status | Acknowledge By<br>18-Dec-2020 15:32:36<br>18-Dec-2020 15:31:55                                                                                                    | Attachments                              |
| Thele     | PO Numb<br>2167024-3<br>2167024-1                                                                                                    | Ackno                       | owle<br>Rev<br>0<br>0                                     | dge Reques<br>Document<br>Type<br>Blanket Releas<br>Blanket Releas<br>Blanket Releas                                                                                                    | d in last 60 days (Si<br>t Cancellation<br>Description<br>e<br>e<br>e                                                                            | Request Changes           Order Date           15-Dec-2020 15:32:36           15-Dec-2020 15:31:55           15-Dec-2020 14:48:06                                                                                                    | View Change History<br>Buyer<br>Richard Gordon, Walter<br>Julien Ratnak<br>Richard Gordon, Walter<br>Julien Ratnak<br>Richard Gordon, Walter<br>Julien Ratnak                                                   | Currency<br>USD<br>USD<br>USD                                           | Amount<br>1,148.16<br>333.46<br>5,272.25                                    | Status<br>Requires<br>Acknowledgment<br>Requires<br>Acknowledgment<br>Acknowledgment                                                                          | Change Request<br>Status | Acknowledge By<br>18-Dec-2020 15:32:36<br>18-Dec-2020 15:31:55<br>18-Dec-2020 14:48:08                                                                                                 | Attachments                              |
|           | PO Numb           2167024-3           2167024-1           2167024-1                                                                                                    | Ackno                       | purch<br>owle<br>Rev<br>0<br>0<br>0<br>0                  | dge Reques<br>dge Reques<br>Document<br>Type<br>Blanket Releas<br>Blanket Releas<br>Blanket Releas<br>Blanket Releas                                                                                                    | d in last 60 days (Si<br>t Cancellation )<br>Description<br>e<br>e                                                                               | Request Changes           Order Date           15-Dec-2020 15:32:36           15-Dec-2020 15:31:55           15-Dec-2020 15:31:55           15-Dec-2020 14:48:06           15-Dec-2020 14:46:54                                                                                              | View Change History<br>Buyer<br>Richard Gordon, Walter<br>Julien Ratnak<br>Richard Gordon, Walter<br>Julien Ratnak<br>Richard Gordon, Walter<br>Julien Ratnak<br>Richard Gordon, Walter<br>Julien Ratnak        | Currency<br>USD<br>USD<br>USD<br>USD<br>USD                             | Amount<br>1,148.16<br>333.46<br>5,272.25<br>25,000.00                       | Status<br>Requires<br>Acknowledgment<br>Requires<br>Acknowledgment<br>Acknowledgment<br>Acknowledgment                                                        | Change Request<br>Status | Acknowledge By<br>18-Dec-2020 15:32:36<br>18-Dec-2020 15:31:55<br>18-Dec-2020 14:48:06<br>18-Dec-2020 14:46:54                                                                         | Attachments                              |
|           | View displays           PC Numb           2167024-3           2167024-1           2167024-1           2167024           2167024                                                                                                    | Ackno                       | purch<br>owle<br>Rev<br>0<br>0<br>0<br>0<br>0<br>0<br>0   | dge Reques<br>Document<br>Type<br>Blanket Releas<br>Blanket Releas<br>Blanket Releas<br>Blanket Releas<br>Blanket<br>Agreement<br>Standard PO                                                                                                    | d in last 60 days (Si<br>t Cancellation<br>Description<br>e<br>e<br>e<br>PO for<br>Training                                                      | Request Changes           Order Date           15-Dec-2020 15:32:36           15-Dec-2020 15:31:55           15-Dec-2020 14:48:06           15-Dec-2020 14:48:06           15-Dec-2020 14:48:106           15-Dec-2020 14:48:07                                                              | View Change History<br>Buyer<br>Richard Gordon, Walter<br>Julien Ratnak<br>Richard Gordon, Walter<br>Julien Ratnak<br>Richard Gordon, Walter<br>Julien Ratnak<br>Richard Gordon, Walter<br>Julien Ratnak        | Currency<br>USD<br>USD<br>USD<br>USD<br>USD<br>USD                      | Amount<br>1,148.16<br>333.46<br>5,272.25<br>25,000.00<br>728.64             | Status<br>Requires<br>Acknowledgment<br>Requires<br>Acknowledgment<br>Accopiled<br>Requires<br>Acknowledgment                                                 | Change Request<br>Status | Acknowledge By<br>18-Dec-2020 15:32:36<br>18-Dec-2020 15:31:55<br>18-Dec-2020 14:48:06<br>18-Dec-2020 14:48:54<br>18-Dec-2020 14:37:03                                                 | Attachments                              |
|           | View displays           ect Order:         Image: Control of the product of the product of the pro | Ackno                       | purch<br>owle<br>Rev<br>0<br>0<br>0<br>0<br>0<br>0<br>0   | dge Reques<br>Document<br>Type<br>Blanket Releas<br>Blanket Releas<br>Blanket Releas<br>Blanket Releas<br>Blanket Releas<br>Blanket Releas<br>Blanket Agreement<br>Standard PO<br>Standard PO                                                                                                    | d in last 60 days (Si<br>t Cancellation<br>e<br>e<br>e<br>e<br>PO for<br>Training<br>Training PO                                                 | Request Changes           Order Date           15-Dec-2020 15:32:36           15-Dec-2020 15:31:55           15-Dec-2020 14:48:06           15-Dec-2020 14:48:06           15-Dec-2020 14:46:54           15-Dec-2020 14:37:03           15-Dec-2020 14:33:43                                | View Change History<br>Buyer<br>Richard Gordon, Walter<br>Julien Ratnak<br>Richard Gordon, Walter<br>Julien Ratnak<br>Richard Gordon, Walter<br>Julien Ratnak<br>Rapavi, David Michael<br>Rapavi, David Michael | I I X Currency<br>USD<br>USD<br>USD<br>USD<br>USD<br>USD<br>USD         | Amount<br>1,148.16<br>333.46<br>5,272.25<br>25,000.00<br>728.64<br>1,679.88 | Status<br>Requires<br>Acknowledgment<br>Requires<br>Acknowledgment<br>Accopted<br>Requires<br>Acknowledgment<br>Requires<br>Acknowledgment                    | Change Request<br>Status | Acknowledge By<br>18-Dec-2020 15:32:36<br>18-Dec-2020 15:31:55<br>18-Dec-2020 14:48:06<br>18-Dec-2020 14:46:54<br>18-Dec-2020 14:37:03<br>18-Dec-2020 00:00:00                         | Attachments<br>The<br>The<br>Attachments |
|           | PO Numb           2167024-3           2167024-4           2167024-2           2167024-2           2167024-2           2167024-2           2167024-2           2167024-2           2167024-2           2167024-2           2167024-2           2167024-2           2167024-2           2167024           2167024           2167024           2167024           2167024           2167024           2167024                                                                                                    | s all the<br>Ackno<br>ber 스 | Purch<br>Rev<br>0<br>0<br>0<br>0<br>0<br>0<br>0<br>0<br>1 | dge Request<br>Document<br>Type<br>Blanket Releast<br>Blanket Releast<br>Standard PO<br>Standard PO | I last 60 days (Si<br>E ancellation<br>Description<br>Percent<br>Port<br>Port<br>Port<br>Port<br>Training Port<br>Training Port<br>Training Port | Request Changes           Order Date           15-Dec-2020 15:32:36           15-Dec-2020 15:31:55           15-Dec-2020 14:48:06           15-Dec-2020 14:48:06           15-Dec-2020 14:48:07           15-Dec-2020 14:37:03           15-Dec-2020 14:33:43           15-Dec-2020 14:33:07 | View Change History<br>Buyer<br>Richard Gordon, Walter<br>Julien Ratnak<br>Richard Gordon, Walter<br>Julien Ratnak<br>Richard Gordon, Walter<br>Julien Ratnak<br>Rapavi, David Michael<br>Rapavi, David Michael | Currency<br>USD<br>USD<br>USD<br>USD<br>USD<br>USD<br>USD<br>USD<br>USD | Amount<br>1,148.16<br>333.46<br>5,272.25<br>25,000.00<br>728.64<br>1,679.88 | Status<br>Requires<br>Acknowledgment<br>Requires<br>Acknowledgment<br>Acknowledgment<br>Accoepted<br>Requires<br>Acknowledgment<br>Requires<br>Acknowledgment | Change Request<br>Status | Acknowledge By<br>18-Dec-2020 15:32:36<br>18-Dec-2020 15:31:55<br>18-Dec-2020 14:48:08<br>18-Dec-2020 14:48:54<br>18-Dec-2020 14:37:03<br>18-Dec-2020 00:00:00<br>18-Dec-2020 00:00:00 | Attachments<br>@a                        |

2.2 On the **View Purchase Orders** page, search for specific purchase order to initiate the Change request. Click the radio button near PO Number entire line color changed to Blue and then Click the Request changes Button.

| intralov <sup>®</sup> | SUBJECT: PURCHASE ORDER CHANGES & REVISION HISTORY FOR SUPPLIERS |              |                                    |                  |  |  |  |  |  |  |  |
|-----------------------|------------------------------------------------------------------|--------------|------------------------------------|------------------|--|--|--|--|--|--|--|
|                       | TITLE: ILOX-WI-111                                               | PAGE 3 of 21 | DOCUMENT STATUS: COMPLETE          | VERSION: 0.1     |  |  |  |  |  |  |  |
|                       | TEAM ASSIGNED: SC                                                |              | CREATED BY: MEGAN HEROLD           | DATE: 8/11/2020  |  |  |  |  |  |  |  |
|                       | CATEGORY: WORK INS                                               | STRUCTION    | LAST MODIFIED BY: ISP PROJECT TEAM | DATE: 12/18/2020 |  |  |  |  |  |  |  |

|                                     |                                                                                                    |                                                              |                                                                 |                                                                                                    | Sup                                                   | pplier Home                                                                                                    | Orders                                                                                                    | Ship                            | ments                                                           | Finan                                                                                                    | ce                       |                                                                                                    |                          |
|-------------------------------------|----------------------------------------------------------------------------------------------------|--------------------------------------------------------------|-----------------------------------------------------------------|----------------------------------------------------------------------------------------------------|-------------------------------------------------------|----------------------------------------------------------------------------------------------------|----------------------------------------------------------------------------------------------------|---------------------------------|-----------------------------------------------------------------|----------------------------------------------------------------------------------------------------|--------------------------|----------------------------------------------------------------------------------------------------|--------------------------|
| urc                                 | hase Orders                                                                                                    | s Worl                                                       | k Ord                                                           | lers Agreemer                                                                                                    | nts Purchase                                          | History                                                                                                    |                                                                                                    | -                               |                                                                 |                                                                                                    |                          |                                                                                                    |                          |
|                                     |                                                                                                    |                                                              |                                                                 | dia Agreemen                                                                                                    |                                                       | Thatory                                                                                                    |                                                                                                    |                                 |                                                                 |                                                                                                    |                          |                                                                                                    |                          |
| u                                   | chase u                                                                                                    | Jraer                                                        | s                                                               |                                                                                                    |                                                       |                                                                                                    |                                                                                                    |                                 |                                                                 |                                                                                                    |                          | Multiple PO Cha                                                                                                    | nge Expor                |
|                                     | NO                                                                                                    |                                                              |                                                                 |                                                                                                    |                                                       |                                                                                                    |                                                                                                    |                                 |                                                                 |                                                                                                    |                          |                                                                                                    |                          |
| V                                   | iew Recer                                                                                                    | nt Purcha                                                    | ase O                                                           | Orders                                                                                                    | V                                                     | Go                                                                                                    |                                                                                                    |                                 |                                                                 |                                                                                                    |                          | Advar                                                                                                    | nced Search              |
| V<br>Th<br>ele                      | iew Recer                                                                                                    | nt Purcha<br>s all the pu<br>Acknov                          | ase O<br>urchase<br>vledg                                       | Drders<br>ie orders approved i<br>je Request C                                                                                                 | in last 60 days (Sin<br>Cancellation                  | Go<br>nce 16-Oct-2020).<br>Request Changes                                                                                                    | View Change History                                                                                                    | 1 🗮 😂                           |                                                                 |                                                                                                    |                          | Advar                                                                                                    | nced Search              |
| V<br>Th<br>ele                      | iew Recer<br>is view displays<br>ct Order:<br>PO Numb                                                                                                    | nt Purch:<br>rs all the pu<br>Acknov<br>per                  | ase O<br>urchase<br>wledg<br>tev T                              | Orders<br>e orders approved i<br>ge Request C<br>Document<br>Type                                                                              | in last 60 days (Sin<br>Cancellation<br>Description   | Go<br>nce 16-Oct-2020).<br>Request Changes<br>Order Date 스                                                                                                    | View Change History Buyer                                                                                                    | Currency                        | Amount                                                          | Status                                                                                                    | Change Request<br>Status | Advar<br>Acknowledge By                                                                                                    | nced Search<br>Attachmen |
| V<br>Th<br>ele                      | iew Recer<br>is view displays<br>ct Order:<br>PO Numb<br>2167024-3                                                                                                    | nt Purch:<br>rs all the pu<br>Acknov<br>per $racket Ri 0$    | ase O<br>urchase<br>vledg<br>tev T<br>B                         | orders<br>e orders approved i<br>ge Request C<br>Document<br>Fype<br>Blanket Release                                                           | in last 60 days (Sin<br>Cancellation<br>Description   | Go<br>nee 16-Oct-2020).<br>Request Changes<br>Order Date<br>15-Dec-2020 15:32:36                                                                                                 | View Change History  <br>Buyer<br>Julien Ratnak                                                                                                    | USD                             | <b>Amount</b><br>1,148.16                                       | Status<br>Requires<br>Acknowledgment                                                                         | Change Request<br>Status | Advar<br>Acknowledge By<br>18-Dec-2020 15:32:36                                                                                                 | nced Search<br>Attachmen |
| V<br>Th<br>iele                     | is view displays<br>ct Order:<br>PO Numb<br>2167024-2                                                                                                    | nt Purch:<br>rs all the pu<br>Acknov<br>per $here Rb 01 0$   | ase O<br>urchas<br>wledg<br>tev T<br>B<br>B                     | Orders  ie orders approved i  ge Request C  Cocument  Fype  Slanket Release                                                                    | in last 60 days (Sin Cancellation Description         | Go<br>nce 16-Oct-2020).<br>Request Changes<br>Order Date<br>15-Dec-2020 15:32:36<br>15-Dec-2020 15:31:55                                                                         | View Change History  <br>Buyer<br>Richard Gordon, Walter<br>Julien Ratmak<br>Richard Gordon, Walter<br>Julien Ratmak                                                                                       | USD                             | <b>Amount</b><br>1,148.16<br>333.46                             | Status<br>Requires<br>Acknowledgment<br>Acknowledgment                                                       | Change Request<br>Status | Advar<br>Acknowledge By<br>18-Dec-2020 15:32:36<br>18-Dec-2020 15:31:55                                                                         | Attachmen                |
| V<br>Th<br>Sele                     | Recer           is view displays           ct Order:           PO Numb           2167024-3           2167024-2           2167024-2                                                                                  | nt Purch:<br>s all the pu<br>Acknow<br>per $rac R b 0 2 0 0$ | ase O<br>urchase<br><b>viedg</b><br><b>tev T</b><br>B<br>B<br>B | orders<br>e orders approved i<br>ge Request (<br>Occument<br>Type<br>3lanket Release<br>3lanket Release                                        | in last 60 days (Sin<br>Cancellation<br>Description   | Go<br>nee 16-Oct-2020).<br>Request Changes<br>Order Date<br>15-Dec-2020 15:32:36<br>15-Dec-2020 15:31:55<br>15-Dec-2020 14:48:06                                                 | View Change History  <br>Buyer<br>Richard Gordon, Walter<br>Julien Ratnak<br>Richard Gordon, Walter<br>Julien Ratnak<br>Richard Gordon, Walter<br>Julien Ratnak                                            | USD                             | <b>Amount</b><br>1,148.16<br>333.46<br>5,272.25                 | Status<br>Requires<br>Acknowledgment<br>Requires<br>Acknowledgment<br>Acknowledgment                         | Change Request<br>Status | Advar<br>Acknowledge By<br>18-Dec-2020 15:32:36<br>18-Dec-2020 15:31:55<br>18-Dec-2020 14:48:06                                                 | Attachmen                |
| V<br>Th<br>iele<br>O<br>O<br>O<br>O | Recer           is view display           ct Order:           PO Numb           2167024-3           2167024-4           2167024-1           2167024-1                                                               | Acknov<br>Ser F<br>3 0<br>2 0<br>1 0<br>0                    | ase O<br>urchas<br>Vec C<br>T<br>B<br>B<br>B<br>A               | orders<br>ee orders approved i<br>ge Request (<br>Document<br>Type<br>3lanket Release<br>3lanket Release<br>3lanket Release<br>3lanket Release | in last 60 days (Sir     Cancellation     Description | Go<br>Request Changes<br>Order Date<br>15-Dec-2020 15:31:55<br>15-Dec-2020 15:31:55<br>15-Dec-2020 14:48:06<br>15-Dec-2020 14:48:54                                              | View Change History  <br>Buyer<br>Richard Gordon, Walter<br>Julien Ratnak<br>Richard Gordon, Walter<br>Julien Ratnak<br>Richard Gordon, Walter<br>Julien Ratnak<br>Richard Gordon, Walter<br>Julien Ratnak | USD<br>USD<br>USD<br>USD        | Amount<br>1,148.16<br>333.46<br>5,272.25<br>25,000.00           | Status<br>Requires<br>Acknowledgment<br>Requires<br>Acknowledgment<br>Acknowledgment<br>Accopted             | Change Request<br>Status | Advar<br>Acknowledge By<br>18-Dec-2020 15:32:36<br>18-Dec-2020 15:31:55<br>18-Dec-2020 14:48:06<br>18-Dec-2020 14:48:54                         | Attachmer                |
| V<br>Th<br>iele                     | Iew         Recer           is view display:         extended           ct Order:         PO Numb           2167024-3         2167024-3           2167024-1         2167024-4           2167024-2         2167024-1 | Acknov<br>Acknov<br>Der A F<br>3 0<br>2 0<br>1 0<br>0<br>0   | ase O<br>urchas<br>ver C<br>B<br>B<br>B<br>A<br>S               | Drders e orders approved i ge Request ( Document Type Jlanket Release Jlanket Release Jlanket Release Jlanket tyreement Jtandard PO            | Cancellation Description PO for Training              | Go<br>hee 16-0ct-2020).<br>Request Changes<br>Order Date<br>15-Dec-2020 15:32:36<br>15-Dec-2020 15:31:55<br>15-Dec-2020 14:48:06<br>15-Dec-2020 14:46:54<br>15-Dec-2020 14:37:03 | View Change History  <br>Buyer<br>Richard Gordon, Walter<br>Julien Ratmak<br>Richard Gordon, Walter<br>Julien Ratmak<br>Richard Gordon, Walter<br>Julien Ratmak<br>Rapavi, David Michael                   | USD<br>USD<br>USD<br>USD<br>USD | Amount<br>1,148.16<br>333.46<br>5,272.25<br>25,000.00<br>728.64 | Status<br>Requires<br>Acknowledgment<br>Requires<br>Acknowledgment<br>Accopted<br>Requires<br>Acknowledgment | Change Request<br>Status | Advar<br>Acknowledge By<br>18-Dec-2020 15:32:36<br>18-Dec-2020 15:31:55<br>18-Dec-2020 14:48:06<br>18-Dec-2020 14:46:54<br>18-Dec-2020 14:37:03 | Attachmer                |

2.3 Scroll down the page to view the Purchase Order details.

|                           | Supplier Home              | Orders              | Shipments          | Finance        |                                          |    |
|---------------------------|----------------------------|---------------------|--------------------|----------------|------------------------------------------|----|
|                           |                            |                     |                    |                |                                          |    |
|                           |                            |                     |                    |                |                                          |    |
| hase Orders Work Orders A | greements Purchase History |                     |                    |                |                                          |    |
| ers: Purchase Orders >    |                            |                     |                    |                |                                          |    |
| quest Changes for St      | andard Purchase Order :    | 2167022,0 (Total US | D 728.64)          | Cancel Save Su | Ibmit Export Actions Accept Entire Order | Go |
| encv=USD                  |                            |                     |                    |                |                                          |    |
| 000                       |                            |                     |                    |                |                                          |    |
|                           |                            |                     |                    |                |                                          |    |
| Order Information         |                            |                     |                    |                |                                          |    |
|                           |                            |                     |                    |                |                                          |    |
| General Information       |                            | Terms and Condition | s                  |                | Related Information                      |    |
| Total                     | 728.64                     | Payment Torms       | N30                |                | Receipts                                 |    |
| Supplier                  | ABC CORPORATION            | Carrier             | UPS                |                | Invoices                                 |    |
| Supplier Site             | SITE 1                     | FOB                 | FOB Shipping Point |                | Payments                                 |    |
| Address                   | 1600 PENNSYLVANIA AVE      | Freight Terms       | Prepaid & Add      |                |                                          |    |
|                           | NW                         | Shipping Control    |                    |                |                                          |    |
|                           | WASHINGTON, DC 20001       |                     |                    |                |                                          |    |
| Buyer                     | Rapavi, David Michael      | Ship-To Address     |                    |                |                                          |    |
| Order Date                | 15-Dec-2020 14:37:03       |                     | 205 2012           |                |                                          |    |
| Description               | PO for Training            | Address /15/ RI     |                    |                |                                          |    |
| Status                    | Requires Acknowledgment    | Hanovel             | r, MD 21076        |                |                                          |    |
| Note to Supplier          |                            | Bill-To Address     |                    |                |                                          |    |
| Organization              | Intralox, L.L.C. Oper Unit |                     |                    |                |                                          |    |
| Ourselling Onder Musslage |                            | Address POBO        | X 50699            |                |                                          |    |
| Supplier Order Number     | None                       | New Orl             | leans, LA 70150    |                |                                          |    |
| Attachments               |                            |                     |                    |                |                                          |    |

| intralov <sup>®</sup> | SUBJECT: PURCHASE ORDER CHANGES & REVISION HISTORY FOR SUPPLIERS |              |                                    |                  |  |  |  |  |  |  |  |
|-----------------------|------------------------------------------------------------------|--------------|------------------------------------|------------------|--|--|--|--|--|--|--|
|                       | TITLE: ILOX-WI-111                                               | PAGE 4 of 21 | DOCUMENT STATUS: COMPLETE          | VERSION: 0.1     |  |  |  |  |  |  |  |
|                       | TEAM ASSIGNED: SC                                                |              | CREATED BY: MEGAN HEROLD           | DATE: 8/11/2020  |  |  |  |  |  |  |  |
|                       | CATEGORY: WORK INS                                               | STRUCTION    | LAST MODIFIED BY: ISP PROJECT TEAM | DATE: 12/18/2020 |  |  |  |  |  |  |  |

Select Show All link under PO details or click on Details arrow mark to view the PO Line Detail information

| Currency=USD                                                                |                                                                                                    |                                                                                     |                                           |                                                                                                    |                      |                      |                              | Counter   Care   C         |         |                       |             | Entire Order | • |
|-----------------------------------------------------------------------------|----------------------------------------------------------------------------------------------------|-------------------------------------------------------------------------------------|-------------------------------------------|----------------------------------------------------------------------------------------------------|----------------------|----------------------|------------------------------|----------------------------|---------|-----------------------|-------------|--------------|---|
|                                                                             | · · · ·                                                                                                    |                                                                                     |                                           |                                                                                                    |                      |                      |                              |                            |         |                       |             |              |   |
| ▲ Order In                                                                  | formation                                                                                                    |                                                                                     |                                           |                                                                                                    |                      |                      | -                            |                            |         |                       |             |              |   |
| General                                                                     | nformation                                                                                                    |                                                                                     |                                           | Terms and Conditions                                                                                                    |                      |                      | Related Inf<br>Receipts      | ormation                   |         |                       |             |              |   |
|                                                                             | Total<br>Supplier<br>Supplier Site                                                                                          | 728.64<br>ABC CORPORATIO<br>SITE 1                                                  | N                                         | Payment Terms N30<br>Carrier UPS<br>FOB FOB Shipping Point                                                                                                    |                      |                      | Invoices<br>Payments         |                            |         |                       |             |              |   |
|                                                                             | Address                                                                                                    | 1600 PENNSYLVAN<br>NW<br>WASHINGTON, DC                                             | IIA AVE<br>20001                          | Freight Terms Prepaid & Add<br>Shipping Control                                                                                                    |                      |                      |                              |                            |         |                       |             |              |   |
|                                                                             | Buyer<br>Order Date<br>Description<br>Status                                                                                | Rapavi, David Micha<br>15-Dec-2020 14:37:0<br>PO for Training<br>Requires Acknowled | el<br>)3<br>gment                         | Address 7157 RIDGE ROAD<br>Hanover, MD 21076                                                                                                    |                      |                      |                              |                            |         |                       |             |              |   |
|                                                                             | Note to Supplier<br>Organization                                                                                            | Intralox, L.L.C. Oper                                                               | Unit                                      | Bill-To Address                                                                                                    |                      |                      |                              |                            |         |                       |             |              |   |
| Su                                                                          | plier Order Number                                                                                                    |                                                                                     |                                           | Address POBOX 50600                                                                                                    |                      |                      |                              |                            |         |                       |             |              |   |
| Suj                                                                         | oplier Order Number<br>Attachments                                                                                          | None                                                                                |                                           | Address P O BOX 50699<br>New Orleans, LA 70150                                                                                                    |                      |                      |                              |                            |         |                       |             |              |   |
| <sub>Suj</sub><br>PO Details                                                | oplier Order Number<br>Attachments                                                                                          | None                                                                                |                                           | Address P O BOX 50699<br>New Orleans, LA 70150                                                                                                    |                      |                      |                              |                            |         |                       |             |              |   |
| Sup<br>PO Details<br>TIP Click of<br>Show All Hide<br>Tim C<br>Details Line | Attachments<br>Attachments<br>In the Show link to view<br>e All<br>Type Item/Job                                            | None<br>shipment details of a                                                       | line. To split a line in Supplier Item    | Address P O BOX 50699<br>New Orleans, LA 70150<br>to multiple delivery dates, click the split line icon of the desired<br>Description                                                | row and the          | en make              | e changes.<br>Price          | Amount Note to S           | upplier | Status                | Attachments | Reason       |   |
| Sup<br>PO Details<br>TIP Click of<br>Show All Hidd<br>Details Line<br>1     | pplier Order Number<br>Attachments<br>In the Show link to view<br>All<br>Type Item/Job<br>Goods DPP-00000                   | None shipment details of a tem Revision 3                                           | line. To split a line in<br>Supplier Item | Address P O BOX 50699<br>New Orleans, LA 70150<br>to multiple delivery dates, click the split line icon of the desired<br>Description<br>[FESTO LNZG-32] PNEUMATICS TRUNNION SUPPORT | row and the UOM Each | en make<br>Qty<br>33 | e changes.<br>Price<br>22.08 | Amount Note to S<br>728.64 | upplier | Status<br>Open        | Attachments | Reason       |   |
| Suy<br>PO Details<br>TIP Click of<br>Show All idd<br>Additional             | pplier Order Number<br>Attachments<br>n the Show link to view<br>e All<br>Type Item/Job<br>Goods DPP-00000<br>Change Reques | None shipment details of a tem Revision ts                                          | line. To split a line in Supplier Item    | Address P O BOX 50699<br>New Orleans, LA 70150                                                                                                    | UOM<br>Each          | en make<br>Qty<br>33 | Price                        | Amount Note to S<br>728.64 | upplier | <b>Status</b><br>Open | Attachments | Reason       |   |

| Genera                                                                                    | al Informa                                                          | tion                            |                                                      |                                                             |                          | Terms and C                                                                                                    | Conditions                                                                     |                    |                                                                                                    |                                 | Receipt                                                          | ated Inf                 | ormation        | 1              |       |    |
|-------------------------------------------------------------------------------------------|---------------------------------------------------------------------|---------------------------------|------------------------------------------------------|-------------------------------------------------------------|--------------------------|----------------------------------------------------------------------------------------------------|--------------------------------------------------------------------------------|--------------------|----------------------------------------------------------------------------------------------------|---------------------------------|------------------------------------------------------------------|--------------------------|-----------------|----------------|-------|----|
|                                                                                           |                                                                     | Tota                            | al 728.64                                            |                                                             |                          | Payme                                                                                                    | ant Terms N30                                                                  |                    |                                                                                                    |                                 | Invoices                                                         |                          |                 |                |       |    |
|                                                                                           |                                                                     | Supplie                         | ar ABC CO                                            | RPORATION                                                   |                          | T dynie                                                                                                    | Carrier LIPS                                                                   |                    |                                                                                                    |                                 | Involces                                                         | 5                        |                 |                |       |    |
|                                                                                           | s                                                                   | Supplier Sit                    | e SITE 1                                             |                                                             |                          |                                                                                                    | FOB FOB Shit                                                                   | opina Poi          | nt                                                                                                    |                                 | Paymer                                                           | nts                      |                 |                |       |    |
|                                                                                           | -                                                                   | Addres                          | s 1600 PE                                            | NNSYI VANIA AVE                                             |                          | Freid                                                                                                    | the Terms Prepaid                                                              | & Add              |                                                                                                    |                                 |                                                                  |                          |                 |                |       |    |
|                                                                                           |                                                                     |                                 | NW                                                   |                                                             |                          | Shinning                                                                                                    | a Control                                                                      |                    |                                                                                                    |                                 |                                                                  |                          |                 |                |       |    |
|                                                                                           |                                                                     |                                 | WASHIN                                               | GTON, DC 20001                                              |                          | emphane.                                                                                                    | geonaor                                                                        |                    |                                                                                                    |                                 |                                                                  |                          |                 |                |       |    |
|                                                                                           |                                                                     | Buye                            | r Rapavi, [                                          | David Michael                                               |                          | Ship-To Add                                                                                                    | iress                                                                          |                    |                                                                                                    |                                 |                                                                  |                          |                 |                |       |    |
|                                                                                           |                                                                     | Order Dat                       | e 15-Dec-2                                           | 2020 14:37:03                                               |                          |                                                                                                    |                                                                                |                    |                                                                                                    |                                 |                                                                  |                          |                 |                |       |    |
|                                                                                           |                                                                     | Descriptio                      | n PO for Tr                                          | raining                                                     |                          | Address                                                                                                    | s 7157 RIDGE ROA                                                               | D                  |                                                                                                    |                                 |                                                                  |                          |                 |                |       |    |
|                                                                                           |                                                                     | Statu                           | s Requires                                           | Acknowledgment                                              |                          |                                                                                                    | Hanover, MD 2107                                                               | 76                 |                                                                                                    |                                 |                                                                  |                          |                 |                |       |    |
|                                                                                           | Note                                                                | to Supplie                      | ər                                                   |                                                             |                          | Bill-To Addre                                                                                                    | 855                                                                            |                    |                                                                                                    |                                 |                                                                  |                          |                 |                |       |    |
|                                                                                           | C                                                                   | organizatio                     | n Intralox,                                          | L.L.C. Oper Unit                                            |                          |                                                                                                    |                                                                                |                    |                                                                                                    |                                 |                                                                  |                          |                 |                |       |    |
| s                                                                                         | Supplier Or                                                         | der Numbe                       | ər                                                   |                                                             |                          | Address                                                                                                    | s P O BOX 50699                                                                |                    |                                                                                                    |                                 |                                                                  |                          |                 |                |       |    |
|                                                                                           | Δ                                                                   | ttachment                       | s None                                               |                                                             |                          |                                                                                                    | New Orleans, LA                                                                | 70150              |                                                                                                    |                                 |                                                                  |                          |                 |                |       |    |
| ) Detail                                                                                  | Is                                                                  | ow link to vi                   | ew chinmont                                          | details of a line. To                                       | enlit a line             | into multiple delivery                                                                                                    | datas, click the solit l                                                       | ine icon c         | of the desired row a                                                                                                    | nd then mak                     | changes                                                          |                          |                 |                |       |    |
| D Detail                                                                                  | IS<br>k on the Sho                                                  | ow link to vi                   | ew shipment                                          | details of a line. To                                       | split a line             | into multiple delivery                                                                                                    | dates, click the split I                                                       | ine icon c         | of the desired row an                                                                                                    | nd then make                    | e changes.                                                       |                          |                 |                |       |    |
| O Detail<br>TIP Click<br>Show All H                                                       | Is<br>sk on the Sho                                                 | ow link to vi                   | ew shipment                                          | details of a line. To                                       | split a line             | into multiple delivery                                                                                                    | dates, click the split I                                                       | ine icon c         | of the desired row an                                                                                                    | nd then mak                     | e changes.                                                       |                          |                 |                |       |    |
| D Detail<br>TIP Click<br>show All H<br>Click<br>chow All H                                | Is<br>k on the Sho<br>Hide All                                      | ow link to vi                   | ew shipment                                          | details of a line. To<br>Item<br>Revision                   | split a line<br>Supplier | Into multiple delivery                                                                                                    | dates, click the split I                                                       | ine icon d         | of the desired row an                                                                                                    | nd then make                    | e changes.<br>ce Amo                                             | ount Not                 | te to<br>oplier | Statu          | s Att | ta |
| D Detail<br>TIP Click<br>Show All H<br>tails                                              | Is<br>k on the Sho<br>Hide All                                      | Type Goods                      | ew shipment<br>Item/Job<br>DPP-000003                | details of a line. To<br>Item<br>Revision                   | split a line<br>Supplier | Into multiple delivery                                                                                                    | dates, click the split I<br>ription<br>TO LNZC-32]<br>IMATICS<br>INION SUPPORT | uom<br>Each        | of the desired row an<br>Qty<br>33                                                                                                    | nd then make<br>Prio<br>22.0    | e changes.<br>ce Amo<br>8 72                                     | ount Not<br>Su<br>28.64  | te to<br>oplier | Statu:<br>Open | s Att | ta |
| D Detail<br>TIP Click<br>Show All H<br>Click<br>Show All H<br>Click<br>Shipmen            | Is<br>the on the Sho<br>Hide All<br>Line<br>1<br>1<br>nts           | Type Goods                      | ew shipment                                          | details of a line. To<br>Item<br>Revision                   | split a line             | Into multiple delivery                                                                                                    | ription<br>ro LN2G-32]<br>MATICS<br>INION SUPPORT                              | uom<br>Lon<br>Each | of the desired row and the desired row and the | nd then make<br>Price<br>22.0   | e changes.                                                       | Dunt Su<br>8.64          | te to<br>oplier | Statu:<br>Open | s Att | ta |
| O Detail<br>TIP Click<br>Show All H<br>Click<br>Show All H<br>Click<br>Shipmen<br>Shipmen | Is<br>tk on the Sho<br>lide All<br>Line<br>1<br>Ship-To<br>Location | Type<br>Goods<br>Quant<br>Order | ew shipment<br>Item/Job<br>DPP-000003<br>ity Price G | Item<br>Revision<br>3<br>Juantity Amoun<br>eceived Received | Supplier                 | Into multiple delivery of the second second | ription<br>ro LNZG-32]<br>IMATICS<br>INION SUPPORT                             | UOM<br>Each        | of the desired row and a state of the desired row and a state  | Prid<br>22.0<br>Discount<br>(%) | e changes.<br>se Amo<br>8 72<br>Start I<br>Effective I<br>Date I | End<br>Effective<br>Date | te to<br>oplier | Open           | s Att | ta |

| intralov <sup>®</sup> | SUBJECT: PURCHASE ORDER CHANGES & REVISION HISTORY FOR SUPPLIERS |              |                                    |                  |  |  |  |  |  |  |  |
|-----------------------|------------------------------------------------------------------|--------------|------------------------------------|------------------|--|--|--|--|--|--|--|
|                       | TITLE: ILOX-WI-111                                               | PAGE 5 of 21 | DOCUMENT STATUS: COMPLETE          | VERSION: 0.1     |  |  |  |  |  |  |  |
|                       | TEAM ASSIGNED: SC                                                |              | CREATED BY: MEGAN HEROLD           | DATE: 8/11/2020  |  |  |  |  |  |  |  |
|                       | CATEGORY: WORK INS                                               | STRUCTION    | LAST MODIFIED BY: ISP PROJECT TEAM | DATE: 12/18/2020 |  |  |  |  |  |  |  |

2.4 To initiate a price change, enter the new price and the reason at line level and click Submit Button.

| urchase Orders Work Orders A<br>rders: Purchase Orders ><br>Request Changes for Si | greements Purchase      | e History<br>ase Order : 2 | 167022.0 (Total           | USD 728.64)                                 |            |            |              | Cancel Save Submit   | Fyport Actions | Accent F | ntire Order V |
|------------------------------------------------------------------------------------|-------------------------|----------------------------|---------------------------|---------------------------------------------|------------|------------|--------------|----------------------|----------------|----------|---------------|
| urrency=USD                                                                        |                         |                            |                           | ,                                           |            |            |              | Guider Save Sublinit | Export Actions | Accept   |               |
| Order Information                                                                  |                         |                            |                           |                                             |            |            |              |                      |                |          |               |
| General Information                                                                |                         |                            | Terms and Cond            | litions                                     |            |            | Related Info | ormation             |                |          |               |
| Total                                                                              | 728.64                  |                            | Payment T                 | erms N30                                    |            |            | Invoices     |                      |                |          |               |
| Supplier                                                                           | ABC CORPORATION         | N                          | Ca                        | rrier UPS                                   |            |            | Payments     |                      |                |          |               |
| Supplier Site                                                                      | SITE 1                  |                            |                           | FOB FOB Shipping Point                      |            |            | T dymonto    |                      |                |          |               |
| Address                                                                            | 1600 PENNSYLVAN         | IA AVE                     | Freight To                | erms Prepaid & Add                          |            |            |              |                      |                |          |               |
|                                                                                    | NW                      | 20004                      | Shipping Co               | ntrol                                       |            |            |              |                      |                |          |               |
| Buwar                                                                              | Rapavi David Michae     | 20001                      | Ship-To Addres            |                                             |            |            |              |                      |                |          |               |
| Order Date                                                                         | 15-Dec-2020 14:37:0     | 13                         |                           |                                             |            |            |              |                      |                |          |               |
| Description                                                                        | PO for Training         |                            | Address 7                 | 57 RIDGE ROAD                               |            |            |              |                      |                |          |               |
| Status                                                                             | Requires Acknowledg     | gment                      | н                         | anover, MD 21076                            |            |            |              |                      |                |          |               |
| Note to Supplier                                                                   |                         |                            | Bill-To Address           |                                             |            |            |              |                      |                |          |               |
| Organization                                                                       | Intralox, L.L.C. Oper   | Unit                       | Billero Address           |                                             |            |            |              |                      |                |          |               |
| Supplier Order Number                                                              |                         |                            | Address P                 | O BOX 50699                                 |            |            |              |                      |                |          |               |
| Attachments                                                                        | None                    |                            | N                         | ew Orleans, LA 70150                        |            |            |              |                      |                |          |               |
|                                                                                    |                         |                            |                           |                                             |            |            |              |                      |                |          |               |
| O Details                                                                          |                         |                            |                           |                                             |            |            |              |                      |                |          |               |
| TIP Click on the Show link to view                                                 | v shipment details of a | line. To split a line in   | to multiple delivery date | s, click the split line icon of the desired | row and th | en make ch | anges.       |                      |                |          |               |
|                                                                                    |                         |                            |                           |                                             |            |            |              |                      |                |          |               |
| Show All Hide All                                                                  |                         |                            |                           |                                             |            |            |              |                      |                |          |               |
| Show All Hide All                                                                  |                         |                            | -                         |                                             |            |            |              |                      |                |          | -             |

2.5 Supplier can initiate Changes for Quantity Order or promise date, enter the new values at the shipment line level, and record the reason for the change. Then select the action as **Change** from the drop down, and then click on Submit **Button**.

|                                          |                             | Address<br>Buye                                   | 1600 PEN<br>NW<br>WASHIN<br>Rapavi, f | INSYLVANIA<br>GTON, DC 2/<br>David Michae | . AVE<br>0001  |                  | Freigh<br>Shipping<br>Ship-To Addı | nt Terms<br>Control<br>ress | Prepaid & Add              |          |                 |                 |                    |                  |                       |        |           |          |         |          |        |
|------------------------------------------|-----------------------------|---------------------------------------------------|---------------------------------------|-------------------------------------------|----------------|------------------|------------------------------------|-----------------------------|----------------------------|----------|-----------------|-----------------|--------------------|------------------|-----------------------|--------|-----------|----------|---------|----------|--------|
|                                          | [<br>Note                   | Order Date<br>Description<br>Status<br>to Supplie | 15-Dec-20<br>PO for Tr<br>Requires    | J20 14:37:03<br>aining<br>Acknowledgi     | ment           |                  | Address                            | 7157 RIE<br>Hanover         | DGE ROAD<br>r, MD 21076    |          |                 |                 |                    |                  |                       |        |           |          |         |          |        |
| Sc<br>BO Detaile                         | Or<br>upplier Ord<br>A      | ganization<br>ler Number<br>ttachments            | Intralox, L<br>None                   | L.C. Oper Ur                              | nit            |                  | Address                            | P O BOX                     | K 50699<br>eans, LA 70150  |          |                 |                 |                    |                  |                       |        |           |          |         |          |        |
| Show All Hit                             | on the Sho<br>de All        | w link to vie                                     | v shipment                            | details of a lir                          | ne. To spli    | it a line into i | multiple delivery c                | tates, click                | : the split line icon of ( | he desir | red row and the | en make char    | nges.              |                  |                       |        |           |          |         |          |        |
| Details                                  | Line                        | Type If                                           | .em/Job                               | Item Rev                                  | vision S       | upplier Iter     | m Desc                             | ription                     |                            | лом      | Qty             | ſ               | Price /            | Amount Su        | te to<br>oplier       | Statu  | us A      | ttachme  | ents    | Reason   |        |
| 4                                        | 1                           | Goods [                                           | /PP-000003                            | ,3                                        |                |                  | [FEST<br>TRUI                      | TO LNZG-:<br>NNION SU       | 32] PNEUMATICS             | Each     | 33              | 2               | 22.08              | 728.64           | PP                    | Open   | i         |          |         |          |        |
| Shipment<br>Shipment                     | s<br>Ship-To<br>Location    | Quar<br>1 Orde                                    | itity<br>ered Price                   | Quantity<br>Received                      | Amou<br>Receiv | nt Amount        | t Promised Dat                     | e                           | Need-By Date               | Sup      | plier Order     | Discount<br>(%) | Start<br>Effective | End<br>Effective | Status                |        | Attachmer | nts Spli | t Reaso | on       | Action |
| 1                                        | ILOX US<br>(Hanover,<br>MD) |                                                   | 35 22.08                              |                                           |                | 728.64           | 28-Dec-2020 1                      | <mark>6:33:</mark> 📬        | 18-Dec-2020 17:00:         | 00       |                 |                 | Date               | Date             | Requires<br>Acknowler | dgment |           | 1        | ge Qty  | y and PD | Change |
|                                          | l Chang                     | e Reque                                           | sts                                   | ítion to thos                             | e that hay     | e been subi      | mitted above, yo                   | u can spe                   | -16. ab                    |          |                 |                 |                    |                  |                       |        |           |          |         |          |        |
| Additiona                                | to submit a                 | more chang                                        | aca mudan.                            |                                           |                |                  |                                    |                             | city them here             |          |                 |                 |                    |                  |                       |        |           |          |         |          |        |
| Additiona<br>If you need<br>Additional C | to submit<br>Changes        | more chan                                         |                                       |                                           |                |                  |                                    |                             | cony mem nere              |          |                 | $\sim$          |                    |                  |                       |        |           |          |         |          |        |

|   | ntralov <sup>®</sup> | SUBJ               | ECT: PURCHASE C | Order Changes & Revision History for SUP | PLIERS           |
|---|----------------------|--------------------|-----------------|------------------------------------------|------------------|
|   |                      | TITLE: ILOX-WI-111 | PAGE 6 of 21    | DOCUMENT STATUS: COMPLETE                | VERSION: 0.1     |
| - |                      | TEAM ASSIGNED: SC  |                 | CREATED BY: MEGAN HEROLD                 | DATE: 8/11/2020  |
|   |                      | CATEGORY: WORK INS | STRUCTION       | LAST MODIFIED BY: ISP PROJECT TEAM       | DATE: 12/18/2020 |

|                                              |                                  |                                                                 |                                                                                                    |                                                                                  | Supplier                  | Home Orders                                                                                                    |                 | Shipmen        | 15                  | Finance                |             |                   |                   |   |
|----------------------------------------------|----------------------------------|-----------------------------------------------------------------|----------------------------------------------------------------------------------------------------|----------------------------------------------------------------------------------|---------------------------|----------------------------------------------------------------------------------------------------|-----------------|----------------|---------------------|------------------------|-------------|-------------------|-------------------|---|
| urchase Or<br>rders: Purc<br><b>Ceques</b> 1 | rders Wi<br>hase Orde<br>t Chang | ork Orders<br>rs ><br><b>ges for</b>                            | Agreements<br>Standard                                                                                                    | Purchase History<br>Purchase O                                                   | rder : 216702;            | 2,0 (Total USD 728.64)                                                                                                    |                 |                |                     | Cancel                 | Save Submit | Export Actions Ac | cept Entire Order | V |
| urrency=US                                   | sd<br>Informa                    | ation                                                           |                                                                                                    |                                                                                  |                           |                                                                                                    |                 |                |                     |                        |             |                   |                   |   |
| Genera                                       | al Inform                        | ation                                                           |                                                                                                    |                                                                                  | Term                      | s and Conditions                                                                                                    |                 |                | Rela                | ted Information        |             |                   |                   |   |
|                                              |                                  | To<br>Suppi<br>Supplier S<br>Addre<br>Bu<br>Order D<br>Descript | tal 728.64<br>ier ABC CORF<br>ite SITE 1<br>ss 1600 PENN<br>NW<br>WASHING<br>yer Rapavi, Da<br>ate 15-Dec-202<br>on PO for Trai | PORATION<br>NSYLVANIA AVE<br>TON, DC 20001<br>vid Michael<br>20 14:37:03<br>ning | Ship                      | Payment Terms N30<br>Carrier UPS<br>FOB FOB Shipping<br>Freight Terms Prepaid & Ad<br>Shipping Control<br>TO Address 7157 RIDGE ROAD | l Point         |                | Invoices<br>Payment | S                      |             |                   |                   |   |
|                                              | Not                              | Sta<br>to Supp<br>Organizat                                     | tus Requires A<br>ier<br>ion Intralox, L.L                                                                                      | cknowledgment                                                                    | Bill-T                    | Hanover, MD 21076                                                                                                    |                 |                |                     |                        |             |                   |                   |   |
|                                              | Supplier O                       | rder Num<br>Attachme                                            | nts <u>None</u>                                                                                                    |                                                                                  |                           | Address P O BOX 50699<br>New Orleans, LA 7015                                                                                        | 0               |                |                     |                        |             |                   |                   |   |
| Show All H                                   | is<br>k on the Sł<br>łide All    | now link to                                                     | view shipment d                                                                                                    | etails of a line. To s                                                           | plit a line into multiple | delivery dates, click the split line ic                                                                                              | con of the desi | red row and th | ien make changes.   |                        |             |                   |                   |   |
| etails                                       | Line                             | Туре                                                            | Item/Job                                                                                                    | Item Revision                                                                    | Supplier Item             | Description                                                                                                    | UOM             | Qty            | Price               | Amount Note to Supplie | r Status    | Attachments       | Reason            |   |
| 4                                            | 1                                | Goods                                                           | DPP-0000033                                                                                                    |                                                                                  |                           | [FESTO LNZG-32] PNEUMAT                                                                                                    | ICS Fach        | 22             | 22.08               | 700 64                 | Open        |                   |                   |   |

### NOTE

When **Save** is selected instead, the Purchase Order document will be in draft status.

|                  |                  |                  | <b>E</b>                       |        |           |         |  |
|------------------|------------------|------------------|--------------------------------|--------|-----------|---------|--|
|                  |                  |                  | Supplier Home                  | Orders | Shipments | Finance |  |
|                  |                  |                  |                                | 17.50  |           |         |  |
| Purchase Orders  | Work Orders      | Agreements F     | Purchase History               |        |           |         |  |
| Orders: Purchase | Orders >         |                  |                                |        |           |         |  |
| Change Orde      | r Confirmati     | ion              |                                |        |           |         |  |
|                  |                  |                  |                                |        |           |         |  |
| Change Reques    | t for Purchase O | rder 2167022 has | s been submitted for approval. |        |           |         |  |
|                  |                  |                  |                                |        |           |         |  |

#### Figure 5: - Supplier Change Request Submitted

2.6 Once supplier submit the change order for approval the Change Request status will be in Supplier Change Order Pending.

| intralov <sup>®</sup> | SUBJ               | ECT: PURCHASE C | ORDER CHANGES & REVISION HISTORY FOR SUP | PLIERS           |
|-----------------------|--------------------|-----------------|------------------------------------------|------------------|
|                       | TITLE: ILOX-WI-111 | PAGE 7 of 21    | DOCUMENT STATUS: COMPLETE                | VERSION: 0.1     |
|                       | TEAM ASSIGNED: SC  |                 | CREATED BY: MEGAN HEROLD                 | DATE: 8/11/2020  |
|                       | CATEGORY: WORK INS | STRUCTION       | LAST MODIFIED BY: ISP PROJECT TEAM       | DATE: 12/18/2020 |

|                                                                                                    |                                                                                                    |                                                                                                    |                                                                                      |                                                                                                    | Sup                                                                       | oplier Home                                                                                                    | Orders                                                                                                    | Ship                                                 | oments                                                                      | Finan                                                                                                    | ice                                                    |                                                                                                    |                         |
|----------------------------------------------------------------------------------------------------|----------------------------------------------------------------------------------------------------|----------------------------------------------------------------------------------------------------|--------------------------------------------------------------------------------------|----------------------------------------------------------------------------------------------------|---------------------------------------------------------------------------|----------------------------------------------------------------------------------------------------|----------------------------------------------------------------------------------------------------|------------------------------------------------------|-----------------------------------------------------------------------------|----------------------------------------------------------------------------------------------------|--------------------------------------------------------|----------------------------------------------------------------------------------------------------|-------------------------|
|                                                                                                    |                                                                                                    | 1                                                                                                    |                                                                                      |                                                                                                    |                                                                           |                                                                                                    | _                                                                                                    | -                                                    |                                                                             |                                                                                                    |                                                        |                                                                                                    |                         |
| urci                                                                                                | lase Orders                                                                                                    | Wor                                                                                                    | 'k Ord                                                                               | ers Agreemen                                                                                                    | its Purchase                                                              | History                                                                                                    |                                                                                                    |                                                      |                                                                             |                                                                                                    |                                                        |                                                                                                    |                         |
| u                                                                                                   | chase O                                                                                                    | rder                                                                                                    | S                                                                                    |                                                                                                    |                                                                           |                                                                                                    |                                                                                                    |                                                      |                                                                             |                                                                                                    |                                                        | Multiple PO Cha                                                                                                    | nge Expor               |
| V                                                                                                   | iew Recent                                                                                                    | t Purch                                                                                                    | ase C                                                                                | Irders                                                                                                    | ~                                                                         | Go                                                                                                    |                                                                                                    |                                                      |                                                                             |                                                                                                    |                                                        | Advar                                                                                                    | nced Search             |
| Th<br>ele                                                                                           | is view displays                                                                                                    | all the p                                                                                                    | wiedg                                                                                | e orders approved i                                                                                                    | in last 60 days (Sir<br>Cancellation                                      | Request Changes                                                                                                    | View Change History                                                                                                    |                                                      |                                                                             |                                                                                                    |                                                        |                                                                                                    |                         |
| Th<br>ele                                                                                           | is view displays<br>ct Order: 7<br>PO Numbe                                                                                                    | all the p<br>Acknov<br>er 	 F                                                                                   | wiedg<br>Rev                                                                         | se orders approved i<br>ge Request C<br>Document<br>Type                                                                                                    | in last 60 days (Sir<br>Cancellation<br>Description                       | Request Changes                                                                                                    | View Change History                                                                                                    | I 💢 2<br>Currency                                    | Amount                                                                      | Status                                                                                                    | Change Request<br>Status                               | Acknowledge By                                                                                                    | Attachmer               |
| Th<br>ele                                                                                           | is view displays ct Order: PO Numbe 2167024-3                                                                                                    | all the p<br>Acknov<br>er 	 F                                                                                   | wied<br>Rev [<br>) E                                                                 | ge Request (<br>Document<br>Type<br>Banket Release                                                                                                    | in last 60 days (Sir<br>Cancellation<br>Description                       | Request Changes Order Date  15-Dec-2020 15:32:36                                                                                                    | View Change History  <br>Buyer<br>Richard Gordon, Walter<br>Julien Ratnak                                                                                                    | USD                                                  | <b>Amount</b><br>1,148.16                                                   | Status<br>Requires<br>Acknowledgment                                                                                                    | Change Request<br>Status                               | Acknowledge By<br>18-Dec-2020 15:32:36                                                                                                    | Attachmer               |
| Th<br>ele                                                                                           | ct Order: 7<br>PO Numbe<br>2167024-3<br>2167024-2                                                                                                    | all the p<br>Acknor<br>er 	 F<br>0<br>0                                                                         | wieds<br>Rev <mark>1</mark><br>) E                                                   | se orders approved i<br>je Request (<br>Document<br>Type<br>3lanket Release<br>3lanket Release                                                                                                    | in last 60 days (Sir<br>Cancellation<br>Description                       | nce 16-Oct-2020).<br>Request Changes<br>Order Date △<br>15-Dec-2020 15:32:36<br>15-Dec-2020 15:31:55                                                                                                    | View Change History  <br>Buyer<br>Richard Gordon, Walter<br>Julien Ratnak<br>Richard Gordon, Walter<br>Julien Ratnak                                                                                                    | I 📜 2<br>Currency<br>USD<br>USD                      | Amount<br>1,148.16<br>333.46                                                | Status<br>Requires<br>Acknowledgment<br>Requires<br>Acknowledgment                                                                                            | Change Request<br>Status                               | Acknowledge By<br>18-Dec-2020 15:32:36<br>18-Dec-2020 15:31:55                                                                                                 | Attachmer               |
| Th<br>ele                                                                                           | ct Order: 7<br>PO Numbe<br>2167024-3<br>2167024-2<br>2167024-1                                                                                                    | Acknor<br>er 	 F<br>0<br>0                                                                                      | wieds<br>Rev I<br>) E                                                                | ge Request (<br>Document<br>Type<br>3lanket Release<br>3lanket Release                                                                                                    | in last 60 days (Sir<br>Cancellation<br>Description                       | Request Changes           Order Date            15-Dec-2020 15:32:36           15-Dec-2020 15:31:55           15-Dec-2020 14:48:06                                                                                                    | View Change History  <br>Buyer<br>Richard Gordon, Walter<br>Julien Ratnak<br>Richard Gordon, Walter<br>Julien Ratnak<br>Richard Gordon, Walter<br>Julien Ratnak                                                                                                    | I 💢 😂<br>Currency<br>USD<br>USD<br>USD               | Amount<br>1,148.16<br>333.46<br>5,272.25                                    | Status<br>Requires<br>Acknowledgment<br>Requires<br>Acknowledgment<br>Acknowledgment                                                                          | Change Request<br>Status                               | Acknowledge By<br>18-Dec-2020 15:32:36<br>18-Dec-2020 15:31:55<br>18-Dec-2020 14:48:06                                                                         | Attachmer<br>①          |
| Thele                                                                                               | Ct Order:<br>PO Number<br>2167024-3<br>2167024-2<br>2167024-1<br>2167024                                                                                               | all the p<br>Acknov<br>er 	 F<br>0<br>0<br>0<br>0                                                               | wiede<br>Rev I<br>D E<br>D E<br>D E                                                  | e orders approved i<br>Type Ilanket Release Ilanket Release Ilan | in last 60 days (Sir                                                      | Request Changes           Order Date            15-Dec-2020 15:32:36           15-Dec-2020 15:31:55           15-Dec-2020 14:48:06           15-Dec-2020 14:48:06           15-Dec-2020 14:48:54                                                                                              | View Change History  <br>Buyer<br>Richard Gordon, Walter<br>Julien Ratnak<br>Richard Gordon, Walter<br>Julien Ratnak<br>Richard Gordon, Walter<br>Julien Ratnak                                                                                                    | I 💓 22<br>Currency<br>USD<br>USD<br>USD<br>USD       | Amount<br>1,148.16<br>333.46<br>5,272.25<br>25,000.00                       | Status<br>Requires<br>Acknowledgment<br>Requires<br>Acknowledgment<br>Requires<br>Acknowledgment<br>Accepted                                                  | Change Request<br>Status                               | Acknowledge By<br>18-Dec-2020 15:32:36<br>18-Dec-2020 15:31:55<br>18-Dec-2020 14:48:06<br>18-Dec-2020 14:46:54                                                 | Attachmer               |
| Th<br>ele<br>C<br>C<br>C<br>C<br>C<br>C<br>C<br>C<br>C<br>C<br>C<br>C<br>C<br>C<br>C<br>C<br>C<br>C | et Order:<br>PO Numbe<br>2167024-3<br>2167024-2<br>2167024-1<br>2167024<br>2167024<br>2167024                                                                          | Acknor<br>er A F<br>C<br>C<br>C<br>C<br>C<br>C<br>C<br>C<br>C<br>C<br>C<br>C<br>C<br>C<br>C<br>C<br>C<br>C<br>C | wieds<br>Rev I<br>0 E<br>0 E<br>0 E<br>0 E<br>0 E<br>0 E<br>0 E<br>0 E               | se orders approved i<br>ge Request of<br>Document<br>Type<br>3lanket Release<br>3lanket Release<br>3lanket Release<br>3lanket Release<br>3lanket Release<br>3lanket Release<br>3lanket Release<br>3lanket Release<br>3lanket Release<br>3lanket Release<br>3lanket Release<br>3lanket Release<br>3lanket Release<br>3lanket Release<br>3lanket Release                                                                                                    | in last 60 days (Sir<br>Cancellation<br>Description<br>PO for<br>Training | Request Changes           Order Date            15-Dec-2020 15:32:36           15-Dec-2020 15:31:55           15-Dec-2020 14:48:06           15-Dec-2020 14:48:06           15-Dec-2020 14:48:06           15-Dec-2020 14:48:06           15-Dec-2020 14:48:06           15-Dec-2020 14:48:06 | View Change History  <br>Buyer<br>Richard Gordon, Walter<br>Julien Ratnak<br>Richard Gordon, Walter<br>Julien Ratnak<br>Richard Gordon, Walter<br>Julien Ratnak<br>Richard Gordon, Walter<br>Julien Ratnak                                                                                                    | I 💢 🗲<br>Currency<br>USD<br>USD<br>USD<br>USD<br>USD | Amount<br>1,148.16<br>333.46<br>5,272.25<br>25,000.00<br>728.64             | Status<br>Requires<br>Acknowledgment<br>Requires<br>Acknowledgment<br>Accepted<br>Requires<br>Acknowledgment                                                  | Change Request<br>Status                               | Acknowledge By<br>18-Dec-2020 15:32:36<br>18-Dec-2020 15:31:55<br>18-Dec-2020 14:48:06<br>18-Dec-2020 14:46:54<br>18-Dec-2020 14:37:03                         | Attachmer               |
| Th<br>ele<br>C<br>C<br>C<br>C<br>C<br>C<br>C<br>C<br>C<br>C<br>C<br>C<br>C<br>C<br>C<br>C<br>C<br>C | ct Order:         7           PO Number         2167024-3           2167024-2         2167024-4           2167024-1         21670224           2167022         2167022 | Acknow<br>er A F<br>C<br>C<br>C<br>C<br>C<br>C<br>C<br>C<br>C<br>C<br>C<br>C<br>C<br>C<br>C<br>C<br>C<br>C<br>C | wiedg<br>Rev I<br>D E<br>D E<br>D E<br>D E<br>D E<br>D E<br>D E<br>D E<br>D E<br>D E | se orders approved i<br>ge Request of<br>Document<br>Type<br>Blanket Release<br>Blanket Release<br>Blanket Release<br>Blanket<br>Agreement<br>Standard PO<br>Standard PO                                                                                                    | Cancellation Description PO for Training Training PO                      | Request Changes           Order Date            15-Dec-2020 15:32:36           15-Dec-2020 15:31:55           15-Dec-2020 14:48:06           15-Dec-2020 14:46:54           15-Dec-2020 14:37:03           15-Dec-2020 14:33:43                                                               | View Change History     I       Buyer     I       Richard Gordon, Walter     Julien Ratnak       Richard Gordon, Walter     Julien Ratnak       Richard Gordon, Walter     Julien Ratnak       Richard Gordon, Walter     Julien Ratnak       Richard Gordon, Walter     Julien Ratnak       Richard Gordon, Walter     Julien Ratnak       Rapavi, David Michael     Rapavi, David Michael | I 💓 <table-cell></table-cell>                        | Amount<br>1,148.16<br>333.46<br>5,272.25<br>25,000.00<br>728.64<br>1,679.88 | Status<br>Requires<br>Acknowledgment<br>Requires<br>Acknowledgment<br>Acknowledgment<br>Accoepted<br>Requires<br>Acknowledgment<br>Requires<br>Acknowledgment | Change Request<br>Status<br>Supplier Change<br>Pending | Acknowledge By<br>18-Dec-2020 15:32:36<br>18-Dec-2020 15:31:55<br>18-Dec-2020 14:48:06<br>18-Dec-2020 14:46:54<br>18-Dec-2020 14:37:03<br>18-Dec-2020 00:00:00 | Attachmen<br>Dis<br>Dis |

2.6 Upon submission, an Intralox Buyer will be notified of the Supplier Initiated Change Order request and will respond and perform any necessary action.

Additional option information can be recorded while initiating change order request.

- Supplier Item
- Supplier Order Reference Number

| intralov <sup>®</sup> | SUBJI              | E <b>CT: P</b> URCHASE C | ORDER CHANGES & REVISION HISTORY FOR SUP | PLIERS           |
|-----------------------|--------------------|--------------------------|------------------------------------------|------------------|
| A HOLEN               | TITLE: ILOX-WI-111 | PAGE 8 of 21             | DOCUMENT STATUS: COMPLETE                | VERSION: 0.1     |
|                       | TEAM ASSIGNED: SC  |                          | CREATED BY: MEGAN HEROLD                 | DATE: 8/11/2020  |
|                       | CATEGORY: WORK INS | STRUCTION                | LAST MODIFIED BY: ISP PROJECT TEAM       | DATE: 12/18/2020 |

# **3** SPLITTING SHIPMENTS

3.1 Select the purchase order by selecting the check box and click on **Request Changes**.

|                                           | Supplie                              | er Home              | Orders                               | Shipments   | Finance                          |                          |                      |             |
|-------------------------------------------|--------------------------------------|----------------------|--------------------------------------|-------------|----------------------------------|--------------------------|----------------------|-------------|
| Purchase Orders Work Orders               | Agreements Purchase His              | tory                 |                                      |             |                                  |                          |                      |             |
| Purchase Orders                           |                                      |                      |                                      |             |                                  |                          | Multiple PO Cha      | nge Export  |
| Views                                     |                                      |                      |                                      |             |                                  |                          |                      |             |
| View Recent Purchase Orders               | ∠ G                                  | 0                    |                                      |             |                                  |                          | Advar                | ced Search  |
| This view displays all the purchase order | rs approved in last 50 days (Since 2 | 20-Oct-2020).        | Change History                       |             |                                  |                          |                      |             |
| PO Number 	Rev Type                       | ment Description                     | Order Date 스         | Buyer                                | Currency An | nount Status                     | Change<br>Request Status | Acknowledge By       | Attachments |
| 2158247 1 Stand                           | ard PO                               | 09-Dec-2020 15:20:45 | Richard Gordon, Walter Julien Ratnak | USD 3,6     | 85.50 Requires<br>Acknowledgment |                          | 16-Dec-2020 15:08:05 |             |

- 3.2 Scroll down and expand the details under **PO Details.**
- 3.2.1 Select the **Split** icon, as shown below.

| PO Details  To P Cick on the Show link to view shipment details of a line. To split a line into multiple delivery dates, click the split line icon of the desired row and then make changes. Show All Hide AI  To Type tem/Job tem Revision Supplier tem Description UOM Oty Price Amount Note to Supplier Status Attachments Reason  To Goods DPP-0024433   Line Type tem/Job tem Revision Supplier tem Description Type tem/Job tem Revision Supplier tem Description Type tem/Job tem Revision Supplier tem Description Type tem/Job tem Revision Supplier tem Description Type tem/Job tem Revision Supplier tem Description Type tem/Job tem Revision Supplier tem Description Type tem/Job tem Revision Supplier tem Description Type tem/Job tem Revision Supplier tem Description Type tem/Job tem Revision Supplier tem Description Type tem/Job tem Revision Supplier tem Description Type tem/Job tem Revision Supplier tem Description Type tem/Job tem Revision Supplier tem Description Type tem/Job tem Revision Supplier tem Revision Supplier tem Revision Supplier tem Description Type tem/Job tem Revision Supplier tem Revision Supplier tem Supplier Type tem/Job tem Revision Supplier tem Revision Supplier Type tem/Job tem Revision Supplier tem Supplier Type tem/Job tem Revision Supplier Type tem Supplier Type tem Supplier tem Supplier Type tem Supplier Type t |              | N<br>Supplie                              | Order<br>Descrij<br>S<br>lote to Sur<br>Organiz<br>r Order Nu<br>Attachr | Tathak Date 09-Dec-2<br>ption tatus Requires pplier tation Intralox, imber None | Sordon, Walter J<br>1020 15:20:45<br>Acknowledgmer<br>L.L.C. Oper Unit | ulien<br>nt    |              | Address 7<br>F<br>Bill-To Address<br>Address 1<br>7 | 7157 F<br>Hanov<br>S<br>P O B<br>New C | RIDGE ROAD<br>rer, MD 21076<br>0X 50699<br>Orleans, LA 70150 |                        |              |                 |                  |                            |           |         |           |       |        |
|----------------------------------------------------------------------------------------------------|--------------|-------------------------------------------|--------------------------------------------------------------------------|---------------------------------------------------------------------------------|------------------------------------------------------------------------|----------------|--------------|-----------------------------------------------------|----------------------------------------|--------------------------------------------------------------|------------------------|--------------|-----------------|------------------|----------------------------|-----------|---------|-----------|-------|--------|
| Image: Problem in the state were stated as a line. To split a line into multiple delivery dates, click the split line loon of the desired row and them make changes.         Supplier is into multiple delivery dates, click the split line loon of the desired row and them make changes.         Supplier is into multiple delivery dates, click the split line loon of the desired row and them make changes.         Supplier is into multiple delivery dates, click the split line loon of the desired row and them make changes.         Supplier is into multiple delivery dates, click the split line loon of the desired row and them make changes.         Supplier is into multiple delivery dates, click the split line loon of the desired row and them make changes.         Supplier is into multiple delivery dates, click the split line loon of the desired row and them make changes.         Supplier is into multiple delivery dates, click the split line loon of the desired row and them make changes.         Supplier is into multiple delivery dates, click the split line loon of the desired row and them make changes.         Supplier is into multiple delivery dates, click the split line loon of the desired row and the desired row and the make changes.         Supplier is into multiple delivery dates, click the split line loon of the desired row and the desired row and the desired row and the desired row and the desired row and the desired row and the desired row and the desired row and the desired row and the desired row and the desired row and the desired row and the desired row and the desired row and the desired row an                                                                                                    | °O Detai     | ls                                        |                                                                          |                                                                                 |                                                                        |                |              |                                                     |                                        |                                                              |                        |              |                 |                  |                            |           |         |           |       |        |
| Ine         Type         Item/Job         Item Revision         Supplier         Description         UOM         Oty         Price         Amount         Note to<br>Supplier         Status         Attachments         Reason           1         Goods         DPP-0024433         Item Revision         Supplier         Each         50         73.71         3.885.50         Open         Item         Attachments         Reason         Item         Attachments         Supplier         Attachments         Supplier         Attachments         Split         Reason         Item         Attachments         Split         Attachments         Split         Reason         Attachments         Split         Attachments         Split         Reason         Attachments         Split         Reason         Attachments         Split         Reason         Attachments         Split         Reason         Attachments         Split         Reason         Attachments         Split         Attachments         Split         Reason         Attachments         Split         Reason         Attachments         Split         Reason         Attachments         Split         Reason         Attachments         Split         Reason         Attachments         Split         Reason         Attachments         Split<                                                                                                    | TIP Clic     | k on the                                  | Show link t                                                              | to view shipment                                                                | details of a line.                                                     | To split a lin | e into multi | ple delivery dates, clic                            | ck the                                 | split line icon of th                                        | te desired row and the | in make chan | ges.            |                  |                            |           |         |           |       |        |
| Shipment     Ship-To<br>Location<br>Location     Quantity<br>(Harrywer,<br>Store)     Quantity<br>(Harrywer,<br>Store)     Attachments<br>(Harrywer,<br>Store)     Attachments<br>(Harrywer,<br>Store)                                                                                                    | a 2          |                                           | _                                                                        |                                                                                 |                                                                        |                |              |                                                     |                                        |                                                              |                        |              |                 | . Note t         | 10                         |           |         |           |       |        |
| I       Good       DPP-0024433       Import PART       Each       50       73.71       3,085.50       Open         Shipments         Shipment Ship-To<br>Ordered Price       Quantity<br>Received       Amount Promised Date       Need-By Date       Suppler Order<br>Line       Discount       Start<br>Bate       Effective<br>Date       Start<br>Bate       Attachments       Split Reason       Action         1       ILCXUS<br>(Hanover,<br>MD)       50       73.71       3,885.50       To-Dec-2020 17:00:00       Image: Split Reason       Attachments       Split Reason       Action         Additional Change Requests                                                                                                    | etails       | Line                                      | Туре                                                                     | Item/Job                                                                        | Item Revisio                                                           | on Supplie     | er Item      | Description                                         | 1<br>ET TIE                            | UOM                                                          | Qty                    | Price        | Amou            | Int Suppli       | ier Status                 | Atta      | chmer   | nts Re    | aason |        |
| Shippents         Shippents       Quantity Creation Ordered Price       Quantity Received Amount Promised Date       Need-By Date       Supplier Order Une       Discount Start Effective Status       End effective Status       Attachments Spil Reason       Action         1       0.000       0.000       0.000       0.000       0.000       0.000       0.000       0.000       0.000       0.000       0.000       0.000       0.000       0.000       0.000       0.000       0.000       0.000       0.000       0.000       0.000       0.000       0.000       0.000       0.000       0.000       0.000       0.000       0.000       0.000       0.000       0.000       0.000       0.000       0.000       0.000       0.000       0.000       0.000       0.000       0.000       0.000       0.000       0.000       0.000       0.000       0.000       0.000       0.000       0.000       0.000       0.000       0.000       0.000       0.000       0.000       0.000       0.000       0.000       0.000       0.000       0.000       0.000       0.000       0.000       0.000       0.000       0.000       0.000       0.000       0.000       0.000       0.000       0.000       0.000       0.000       0.000 </td <td>4</td> <td>1</td> <td>Goods</td> <td>DPP-0024433</td> <td></td> <td></td> <td></td> <td>SHORT PAP</td> <td>RT III</td> <td>Each</td> <td>50</td> <td>73.71</td> <td>3,685.</td> <td>.50</td> <td>Open</td> <td></td> <td></td> <td></td> <td></td> <td></td>                                                                                                    | 4            | 1                                         | Goods                                                                    | DPP-0024433                                                                     |                                                                        |                |              | SHORT PAP                                           | RT III                                 | Each                                                         | 50                     | 73.71        | 3,685.          | .50              | Open                       |           |         |           |       |        |
| Shipp-To<br>Uccation       Quantity<br>Ordered       Processed       Amount<br>Received       Promised Date       Need-By Date       Supplier Order<br>Line       Discount<br>Preside       Status       Attachments       Spil       Reason       Action         1       ILCANUSE<br>MDD       60       73.71       0       0       3,085.50       17.Dec-2020 17.00.00       0       0       Requires<br>Acknowledgment       0       0       0       0       0       0       0       0       0       0       0       0       0       0       0       0       0       0       0       0       0       0       0       0       0       0       0       0       0       0       0       0       0       0       0       0       0       0       0       0       0       0       0       0       0       0       0       0       0       0       0       0       0       0       0       0       0       0       0       0       0       0       0       0       0       0       0       0       0       0       0       0       0       0       0       0       0       0       0       0       0       0                                                                                                    | Shipmer      | nts                                       |                                                                          |                                                                                 |                                                                        |                |              |                                                     |                                        |                                                              |                        |              |                 |                  |                            |           |         |           |       |        |
| 1       ILOX VANOVER,<br>MDD       50       73.71       3.685.50       17-Dec-2020 17:00.00       Requires<br>Addinover,<br>Processor         Addinover, MDD                                                                                                    |              |                                           |                                                                          |                                                                                 |                                                                        | Amount .       | nount Br     | omised Date                                         | Ne                                     |                                                              | Supplier Order         | Discount     | Start Effective | End<br>Effective | Status                     | Attachmen | ts Spli | it Reason | ı     | Action |
| Additional Change Requests If you need to submit more changes in addition to those that have been submitted above, you can specify them here Additional Changes                                                                                                    | Shipmer      | nt Ship<br>Locat                          | To (                                                                     | Quantity<br>Ordered Price                                                       | Quantity A<br>Received Re                                              | eceived Ar     | ilount ri    | onnoou Duto                                         |                                        | ed-By Date                                                   | Line                   | (%)          | Date I          | Date             |                            |           |         |           |       |        |
|                                                                                                    | Shipmei<br>1 | nt Ship<br>Loca<br>ILOX I<br>(Hano<br>MD) | JS<br>ver,                                                               | Ordered Price                                                                   | Quantity<br>Received R                                                 | Seceived Ar    | 585.50       | 1                                                   | 17-                                    | -Dec-2020 17:00:0                                            | 10                     | (%)          | Date            | Date             | Requires<br>Acknowledgment |           | C;      |           |       | 5      |

New Shipment Line is added to enter the Split quantity, Promised Date and Reason.

| intralov <sup>®</sup> | SUBJ               | ECT: PURCHASE C | ORDER CHANGES & REVISION HISTORY FOR SUP | PLIERS           |
|-----------------------|--------------------|-----------------|------------------------------------------|------------------|
|                       | TITLE: ILOX-WI-111 | PAGE 9 of 21    | DOCUMENT STATUS: COMPLETE                | VERSION: 0.1     |
|                       | TEAM ASSIGNED: SC  |                 | CREATED BY: MEGAN HEROLD                 | DATE: 8/11/2020  |
|                       | CATEGORY: WORK INS | STRUCTION       | LAST MODIFIED BY: ISP PROJECT TEAM       | DATE: 12/18/2020 |

| PO Detai                             | N<br>Supplier<br>Is<br>k on the<br>Hide All | Descri<br>S<br>ote to Su<br>Organiz<br>Order Nu<br>Attachr | iption<br>Status R<br>pplier<br>action Ir<br>Imber<br>nents <u>N</u><br>to view sh | equires .<br>tralox, L<br>one | Acknowledgme           | ent<br>t | it a line into r      | Bill-To Addre<br>Address<br>multiple delivery dates, r | P O BO<br>New Or | DX 50699<br>rleans, LA | x 70150  | desired row and the    | en make chai    | iges.                                   |                          |                                     |             |          |        |        |
|--------------------------------------|---------------------------------------------|------------------------------------------------------------|------------------------------------------------------------------------------------|-------------------------------|------------------------|----------|-----------------------|--------------------------------------------------------|------------------|------------------------|----------|------------------------|-----------------|-----------------------------------------|--------------------------|-------------------------------------|-------------|----------|--------|--------|
| 12                                   |                                             |                                                            |                                                                                    |                               |                        |          |                       |                                                        |                  |                        |          |                        |                 |                                         |                          |                                     |             |          |        |        |
| Details                              | Line                                        | Туре                                                       | Item/J                                                                             | ob                            | Item Revis             | ion Su   | upplier Iter          | m Descripti                                            | ion              | 1                      | иом      | Qty                    | Pric            | e Amou                                  | nt Note<br>Supp          | to<br>lier Statu                    | us Attach   | ments    | Reason |        |
| 4                                    | 1                                           | Goods                                                      | DPP-0                                                                              | 024433                        |                        |          |                       | LEG GUS                                                | SET TIE S        | SHORT                  | Each     | 50                     | 73.71           | 3,685.                                  | 50                       | Open                                |             |          |        |        |
| Shipmer<br>1                         | ILOX (<br>Hanor<br>MD)                      | To<br>ion<br>JS<br>ver,                                    | Quantity<br>Ordered<br>50                                                          | <b>Price</b><br>73.71         | Quantity<br>Received R | Amoun    | nt Amount<br>3,685.50 | Promised Date                                          | Nee              | ed-Bv Da               | 17:00:00 | Supplier Order<br>Line | Discount<br>(%) | Start I<br><u>Effective I</u><br>Date I | ind<br>Iffective<br>Date | Status<br>Requires<br>Acknowledgmer | Attachments | Split Re | ason   | Action |
| 2                                    | ILOX (<br>(Hanor<br>MD)                     | JS<br>ver,                                                 | 0                                                                                  |                               |                        |          |                       |                                                        | i 17-D           | Dec-2020               | 17:00:00 |                        |                 |                                         |                          |                                     |             |          |        |        |
| Addition<br>If you nee<br>Additional | al Cha<br>d to subi<br>I Change             | nge Re                                                     | quests                                                                             | in additi                     | on to those th         | at have  | e been subn           | nitted above, you can                                  | specify ti       | them here              | 2        |                        | < >             |                                         |                          |                                     |             |          |        |        |

### 3.2.2 **Enter** the changed value(s) as appropriate.

| PO Detai   | No<br>Supplier<br><b>Is</b>                    | Descri<br>S<br>ote to Su<br>Organiz<br>Order Nu<br>Attachr | iption<br>Status Requires<br>pplier<br>tation Intralox, L<br>imber<br>ments <u>None</u> | Acknowledgment               |                              | Bill-To Addres            | P O BOX 5068<br>New Orleans, | 9<br>19<br>LA 70150        |                        |                   |                            |                          |                                      |             |          |                    |        |
|------------|------------------------------------------------|------------------------------------------------------------|-----------------------------------------------------------------------------------------|------------------------------|------------------------------|---------------------------|------------------------------|----------------------------|------------------------|-------------------|----------------------------|--------------------------|--------------------------------------|-------------|----------|--------------------|--------|
| Show All H | k on the S<br>lide All                         | Show link                                                  | to view shipment o                                                                      | details of a line. To        | split a line into m          | ultiple delivery dates, c | click the split line         | icon of the                | e desired row and th   | en make char      | iges.                      |                          |                                      |             |          |                    |        |
| <b>z</b>   | La c                                           | -                                                          | the set of the balance                                                                  | it an Bardalan               |                              | Description               |                              |                            | 24                     | Dela              |                            | , Note t                 | 0 04-4-                              |             |          |                    |        |
| Jetalis    | Line                                           | Goode                                                      | DPP 0024422                                                                             | Item Revision                | Supplier Item                | LEG GUSS                  | on<br>SET TIE SHORT          | Each                       | Qty 50                 | 72.71             | e Amo                      | unt Suppl                | ier Status                           | Attac       | nments   | Reason             |        |
| Shipmer    | nt Ship-1<br>Locati<br>ILOX U<br>(Hanov<br>MD) | To<br>ion<br>JS<br>ver,                                    | Quantity<br>Ordered Price                                                               | Quantity Am<br>Received Rece | ount<br>Amount F<br>3,685.50 | Promised Date             | Need-By I                    | <b>Date</b><br>20 17:00:00 | Supplier Order<br>Line | Discount<br>(%)   | Start<br>Effective<br>Date | End<br>Effective<br>Date | Status<br>Requires<br>Acknowledgment | Attachments | Split Re | eason<br>Split Qty | Action |
| 2          | (Hanov<br>MD)                                  | ver,                                                       | 25                                                                                      |                              |                              | 23-Dec-2020 16:04: (      | 17-Dec-202                   | 20 17:00:00                | D                      |                   |                            |                          |                                      |             |          | Split Qty upda     |        |
| dditiona   | al Char                                        | nge Re                                                     | quests                                                                                  | ion to those that h          | ave heen suhmi               | itted above you can se    | nacify them he               | 10                         |                        |                   |                            |                          |                                      |             |          |                    |        |
| Additional | Change                                         | s                                                          |                                                                                         |                              |                              |                           |                              |                            |                        | $\langle \rangle$ |                            |                          |                                      |             |          |                    |        |
|            |                                                |                                                            |                                                                                         |                              |                              |                           |                              |                            |                        |                   |                            |                          |                                      |             |          |                    |        |

#### 3.2.3 Enter a reason for the change

#### NOTE

Additional change request information can be placed in the Additional Change Request text box.

- 3.2.4 Select the appropriate action from the drop-down menu.
- 3.2.5 Select Submit.

| intralov <sup>®</sup> | SUBJ               | ECT: PURCHASE C | ORDER CHANGES & REVISION HISTORY FOR SUP | PLIERS           |
|-----------------------|--------------------|-----------------|------------------------------------------|------------------|
|                       | TITLE: ILOX-WI-111 | PAGE 10 of 21   | DOCUMENT STATUS: COMPLETE                | VERSION: 0.1     |
|                       | TEAM ASSIGNED: SC  |                 | CREATED BY: MEGAN HEROLD                 | DATE: 8/11/2020  |
|                       | CATEGORY: WORK INS | STRUCTION       | LAST MODIFIED BY: ISP PROJECT TEAM       | DATE: 12/18/2020 |

|                                                                                                    | Supplier Home                | Orders | Shipments | Finance |  |
|----------------------------------------------------------------------------------------------------|------------------------------|--------|-----------|---------|--|
| Purchase Orders Work Orders Agreements Pr<br>Orders: Purchase Orders >                                         | urchase History              |        | _         |         |  |
| Change Order Committation<br>Change Request for Purchase Order 2158247 has<br>Return to Purchase Order Summary | been submitted for approval. |        |           |         |  |

#### Figure 7 - Change Order Confirmation

3.2.6 On the Orders/Purchase Orders View, the Change Request Status will be 'Supplier Change Pending' until the buyer responds to the change request.

|                   |                    |                                 |                      |                                      |          |          | KO2                        |                            |                     |             |
|-------------------|--------------------|---------------------------------|----------------------|--------------------------------------|----------|----------|----------------------------|----------------------------|---------------------|-------------|
|                   |                    | Supplier I                      | lome                 | Orders                               | Shipmen  | its      | Finance                    |                            |                     |             |
| Purchase Orders V | /ork Orders Agreer | nents Purchase Histor           | y                    |                                      |          |          |                            |                            |                     |             |
| Purchase Ord      | ers                |                                 |                      |                                      |          |          |                            |                            | Multiple PO Cha     | nge Export  |
| Views             |                    |                                 |                      |                                      |          |          |                            |                            |                     |             |
| View Recent Pur   | chase Orders       | ved in last 50 days (Since 20-0 | Det-2020).           |                                      |          |          |                            |                            | Adva                | nced Search |
| Select Order: Ack | nowledge Reque     | st Cancellation Req             | uest Changes View    | / Change History     🕽               | a 2      |          |                            |                            |                     |             |
| PO Number         | Rev Document       | Description                     | Order Date 🛆         | Buyer                                | Currency | Amount   | Status                     | Change<br>Request Status   | Acknowledge By      | Attachments |
| 0 2158247         | 1 Standard PO      |                                 | 09-Dec-2020 15:20:45 | Richard Gordon, Walter Julien Ratnak | USD      | 3,685.50 | Requires<br>Acknowledgment | Supplier Change<br>Pending | 6-Dec-2020 15:08:05 |             |

# 4 SUBMITTING MULTIPLE PO CHANGES

4.1 Select the Multiple PO Change button

|                                                                           |                                                                                                    |                              |                                                  |                                                                                                    | Supplier H                                                           | Home                                                                                                    | Orders                                                                                                    | Shipmer                                                   | nts                                                                            | Finance                                                                                                    |                          |                                                                                                    |             |
|---------------------------------------------------------------------------|----------------------------------------------------------------------------------------------------|------------------------------|--------------------------------------------------|----------------------------------------------------------------------------------------------------|----------------------------------------------------------------------|----------------------------------------------------------------------------------------------------|----------------------------------------------------------------------------------------------------|-----------------------------------------------------------|--------------------------------------------------------------------------------|----------------------------------------------------------------------------------------------------|--------------------------|----------------------------------------------------------------------------------------------------|-------------|
| Purch                                                                     | ase Orders                                                                                               | rs Wo                        | ork Or                                           | ders Agreem                                                                                                    | ents Purchase Histor                                                 | У                                                                                                    |                                                                                                    |                                                           |                                                                                |                                                                                                    |                          |                                                                                                    |             |
| Pur                                                                       | chase (                                                                                                  | Orde                         | rs                                               |                                                                                                    |                                                                      |                                                                                                    |                                                                                                    |                                                           |                                                                                |                                                                                                    |                          | Multiple PO Cha                                                                                                    | nge Export  |
| V                                                                         | lew Recei                                                                                                | ent Purch                    | hase (                                           | Orders                                                                                                    | Go                                                                   |                                                                                                    |                                                                                                    |                                                           |                                                                                |                                                                                                    |                          | Advar                                                                                                    | nced Search |
| Thi<br>Selee                                                              | s view display<br>ct Order:<br>PO Numb                                                                   | ys all the<br>Ackno<br>ber △ | purcha<br>owled<br>Rev                           | se orders approve<br>ge Reques<br>Document<br>Type                                                                                            | td in last 50 days (Since 20-0<br>tt Cancellation Req<br>Description | Oct-2020).<br>uest Changes View<br>Order Date 스                                                                                                    | r Change History    )<br>Buyer                                                                                                    | 🕻 😂<br>Currency                                           | Amount                                                                         | Status                                                                                                    | Change<br>Request Status | Acknowledge By                                                                                                    | Attachments |
| Thi<br>Selec                                                              | s view display<br>at Order:<br>PO Numb<br>2158252                                                        | Ackno<br>ber 스               | purcha<br>owled<br>Rev<br>0                      | se orders approve<br>ge Reques<br>Document<br>Type<br>Standard PO                                                                             | d in last 50 days (Since 20-0<br>t Cancellation Req<br>Description   | oct-2020).<br>Uest Changes View<br>Order Date A<br>09-Dec-2020 16:13:36                                                                                                    | / Change History     ]<br>Buyer<br>Richard Gordon, Walter<br>Julien Ratnak                                                                                                    | <b>℃ arrency</b><br>USD                                   | <b>Amount</b><br>3,685.50                                                      | Status<br>Requires<br>Acknowledgment                                                                                                    | Change<br>Request Status | Acknowledge By<br>16-Dec-2020 15:08:05                                                                                                    | Attachments |
| Thi<br>Select                                                             | s view display<br>ct Order:<br>PO Numk<br>2158252<br>2158250                                             | Ackno<br>ber 스               | purcha<br>owled<br>Rev<br>0                      | ge Reques<br>Document<br>Type<br>Standard PO<br>Standard PO                                                                                   | d in last 50 days (Since 20-4<br>t Cancellation Req<br>Description   | Uest Changes         View           Order Date         09-Dec-2020 16:13:36           09-Dec-2020 16:13:17         09-Dec-2020 16:13:17                                                                                                    | Change History     ]     Buyer     Richard Gordon, Walter     Julien Ratnak     Richard Gordon, Walter     Julien Ratnak                                                                                                    | Currency<br>USD<br>USD                                    | Amount<br>3,685.50<br>3,685.50                                                 | Status<br>Requires<br>Acknowledgment<br>Requires<br>Acknowledgment                                                                                                 | Change<br>Request Status | Acknowledge By<br>16-Dec-2020 15:08:05<br>16-Dec-2020 15:08:05                                                                                                 | Attachments |
| Select<br>O<br>O                                                          | s view display<br><b>PO Numk</b><br>2158252<br>2158250<br>2158249                                        | Ackno<br>ber                 | purcha<br>owled<br>Rev<br>0<br>0                 | se orders approve<br>ge Requess<br>Document<br>Type<br>Standard PO<br>Standard PO<br>Standard PO                                              | d in last 50 days (Since 20-4<br>t Cancellation Req<br>Description   | Oct-2020).         View           Order Date         09-Dec-2020 16:13:36           09-Dec-2020 16:13:17         09-Dec-2020 16:13:02                                                                                                    | Change History    }<br>Buyer<br>Richard Gordon, Walter<br>Julien Ratnak<br>Richard Gordon, Walter<br>Julien Ratnak<br>Richard Gordon, Walter<br>Julien Ratnak                                                                                                    | Currency<br>USD<br>USD<br>USD                             | Amount<br>3,685.50<br>3,685.50<br>3,685.50                                     | Status<br>Requires<br>Acknowledgment<br>Requires<br>Acknowledgment<br>Acknowledgment                                                                               | Change<br>Request Status | Acknowledge By<br>16-Dec-2020 15:08:05<br>16-Dec-2020 15:08:05<br>16-Dec-2020 15:08:05                                                                         | Attachments |
| Select<br>O<br>O<br>O<br>O                                                | s view display<br>ct Order:<br>PO Numb<br>2158252<br>2158250<br>2158249<br>2158248                       | Ackno<br>ber                 | purcha<br>powled<br>Rev<br>0<br>0<br>0<br>0<br>0 | se orders approve<br>ge Reques<br>Document<br>Type<br>Standard PO<br>Standard PO<br>Standard PO<br>Standard PO                                | d in last 50 days (Since 20-4<br>t Cancellation ) Req<br>Description | Order Date         View           Order Date         09-Dec-2020 16:13:36           09-Dec-2020 16:13:17         09-Dec-2020 16:13:02           09-Dec-2020 16:13:02         09-Dec-2020 16:13:02                                                                                                    | Change History         Buyer     Richard Gordon, Walter     Julien Ratnak     Richard Gordon, Walter     Julien Ratnak     Richard Gordon, Walter     Julien Ratnak     Richard Gordon, Walter     Julien Ratnak                                                                                           | Currency<br>USD<br>USD<br>USD<br>USD<br>USD               | Amount<br>3,685.50<br>3,685.50<br>3,685.50<br>3,685.50                         | Status<br>Requires<br>Acknowledgment<br>Requires<br>Acknowledgment<br>Requires<br>Acknowledgment<br>Requires                                                       | Change<br>Request Status | Acknowledge By<br>16-Dec-2020 15:08:05<br>16-Dec-2020 15:08:05<br>16-Dec-2020 15:08:05<br>16-Dec-2020 15:08:05                                                 | Attachments |
| Thi<br>Select<br>O<br>O<br>O<br>O<br>O                                    | x view display<br>ct Order:<br>PO Numt<br>2158252<br>2158250<br>2158249<br>2158248<br>2158247            | Ackno<br>ber                 | purcha<br>Rev<br>0<br>0<br>0<br>0<br>1           | se orders approve<br>ge Requess<br>Document<br>Type<br>Standard PO<br>Standard PO<br>Standard PO<br>Standard PO<br>Standard PO<br>Standard PO | d in last 50 days (Since 20.4<br>t Cancellation Req<br>Description   | Order Date         View           09-Dec-2020 16:13:36         09-Dec-2020 16:13:37           09-Dec-2020 16:13:02         09-Dec-2020 16:13:02           09-Dec-2020 16:13:02         09-Dec-2020 16:13:02           09-Dec-2020 16:13:02         09-Dec-2020 16:13:02                                                                                                    | Change History         Buyer     Richard Gordon, Walter     Julien Ratnak     Richard Gordon, Walter     Julien Ratnak     Richard Gordon, Walter     Julien Ratnak     Richard Gordon, Walter     Julien Ratnak     Richard Gordon, Walter     Julien Ratnak                                              | Currency<br>USD<br>USD<br>USD<br>USD<br>USD<br>USD        | Amount<br>3,685.50<br>3,685.50<br>3,685.50<br>3,685.50<br>3,685.50             | Status<br>Requires<br>Acknowledgment<br>Requires<br>Acknowledgment<br>Requires<br>Acknowledgment<br>Requires<br>Acknowledgment                                     | Change<br>Request Status | Acknowledge By<br>16-Dec-2020 15:08:05<br>16-Dec-2020 15:08:05<br>16-Dec-2020 15:08:05<br>16-Dec-2020 15:08:05<br>16-Dec-2020 15:08:05                         | Attachments |
| Thi<br>Select<br>O<br>O<br>O<br>O<br>O<br>O<br>O<br>O<br>O<br>O<br>O<br>O | x view display<br>ct Order:<br>PO Numt<br>2158250<br>2158250<br>2158249<br>2158248<br>2158247<br>2158159 | ber                          | purcha<br>Rev<br>0<br>0<br>0<br>0<br>1<br>1      | ge Request<br>Document<br>Type<br>Standard PO<br>Standard PO<br>Standard PO<br>Standard PO<br>Standard PO<br>Standard PO<br>Standard PO       | d in last 50 days (Since 20-4<br>t Cancellation ) Req<br>Description | Order Date         View           09-Dec-2020 16:13:36         09-Dec-2020 16:13:36           09-Dec-2020 16:13:02         09-Dec-2020 16:13:02           09-Dec-2020 16:13:02         09-Dec-2020 16:13:02           09-Dec-2020 16:13:02         09-Dec-2020 16:13:02           09-Dec-2020 16:13:02         09-Dec-2020 16:13:02           09-Dec-2020 16:13:02         09-Dec-2020 16:13:02           09-Dec-2020 16:13:02         09-Dec-2020 16:13:02           09-Dec-2020 16:12:52         09-Dec-2020 16:12:52 | Change History         Buyer     Richard Gordon, Walter     Julien Ratnak     Richard Gordon, Walter     Julien Ratnak     Richard Gordon, Walter     Julien Ratnak     Richard Gordon, Walter     Julien Ratnak     Richard Gordon, Walter     Julien Ratnak     Richard Gordon, Walter     Julien Ratnak | Currency<br>USD<br>USD<br>USD<br>USD<br>USD<br>USD<br>USD | Amount<br>3,685.50<br>3,685.50<br>3,685.50<br>3,685.50<br>3,685.50<br>3,685.50 | Status<br>Requires<br>Acknowledgment<br>Requires<br>Acknowledgment<br>Requires<br>Acknowledgment<br>Requires<br>Acknowledgment<br>Acknowledgment<br>Acknowledgment | Change<br>Request Status | Acknowledge By<br>16-Dec-2020 15:08:05<br>16-Dec-2020 15:08:05<br>16-Dec-2020 15:08:05<br>16-Dec-2020 15:08:05<br>16-Dec-2020 15:08:05<br>16-Dec-2020 15:55:54 | Attachments |

4.2 Under the **Shipment** tab, query the Purchase Order(s) that needs to be changed.

| intralov <sup>®</sup> | SUBJE              | CT: PURCHASE C | ORDER CHANGES & REVISION HISTORY FOR SUP | PLIERS           |
|-----------------------|--------------------|----------------|------------------------------------------|------------------|
| A CHARTER OF          | TITLE: ILOX-WI-111 | PAGE 11 of 21  | DOCUMENT STATUS: COMPLETE                | VERSION: 0.1     |
|                       | TEAM ASSIGNED: SC  |                | CREATED BY: MEGAN HEROLD                 | DATE: 8/11/2020  |
|                       | CATEGORY: WORK INS | TRUCTION       | LAST MODIFIED BY: ISP PROJECT TEAM       | DATE: 12/18/2020 |

|                       |                                                           |                               |                                                                    |                                                          | 8           |          |                  |                     |     | . 0     |          |         | 0      |                                               |        |                  |       |          |         |
|-----------------------|-----------------------------------------------------------|-------------------------------|--------------------------------------------------------------------|----------------------------------------------------------|-------------|----------|------------------|---------------------|-----|---------|----------|---------|--------|-----------------------------------------------|--------|------------------|-------|----------|---------|
|                       |                                                           |                               |                                                                    | Supplie                                                  | r Home      |          | Orders           |                     |     | Shipmer | its      |         | Finan  | ce                                            |        |                  |       |          |         |
| rchase (<br>rders: Pu | Orders Work C                                             | rders Agre                    |                                                                    | urchase His                                              | ory         |          |                  |                     | _   |         |          |         |        |                                               |        |                  |       |          | _       |
| ines.<br>Views        | Shipments<br>S                                            |                               |                                                                    |                                                          |             |          |                  |                     |     |         |          |         |        |                                               |        |                  |       |          |         |
| View                  | w Overdue Shipr<br>efault Values                          | nents                         |                                                                    | Ƴ Go                                                     |             |          |                  |                     |     |         |          |         |        |                                               |        |                  | Ad    | vanced S | earch   |
| - 00                  |                                                           |                               |                                                                    |                                                          |             |          |                  |                     |     |         |          |         |        |                                               |        |                  |       |          |         |
| ©1                    | TIP You can apply                                         | default value                 | es to selecter<br>Promise<br>Quantity O                            | d rows<br>ed Date<br>Ordered<br>Price                    |             |          | 0                |                     |     |         |          |         | 1      | Reason<br>Action                              |        | <b>~</b>         |       |          |         |
| Select S              | TIP You can apply Shipments: Appl                         | default value<br>y Default Va | es to selecte<br>Promise<br>Quantity C                             | d rows<br>ed Date<br>Ordered<br>Price                    |             |          | Ô                |                     |     |         |          |         | 1      | Reason<br>Action                              |        |                  |       |          |         |
| Select S              | TIP You can apply<br>Shipments: Appl<br>PO<br>Number Line | y Default Value               | es to selecte<br>Promise<br>Quantity C<br>Ilues   12<br>Order Type | d rows<br>ed Date<br>Drdered<br>Price<br>2<br>e Item/Job | Description | Location | Promised<br>Date | Need-<br>By<br>Date | UOM | Ordered | Received | Price J | Amount | Reason<br>Action<br>Supplier<br>Order<br>Line | Status | ✓<br>Attachments | Split | Reason   | Actions |

4.3 Click on the **Advanced Search** button to enter different search criteria, then select **Cancel**.

|                         |                          | Supplier Home     | Orders | Shipmonte | Einanco |                  |
|-------------------------|--------------------------|-------------------|--------|-----------|---------|------------------|
|                         |                          | Supplier Home     | Orders | Shipments | Finance |                  |
|                         |                          |                   |        |           |         |                  |
| have Orders .           |                          | 5                 |        |           |         |                  |
| shase Orders Work       | Jrders Agreements        | Purchase History  |        |           |         |                  |
| ers: Purchase Orders >  |                          |                   |        |           |         |                  |
| ange Multiple           | Purchase Orde            | ers               |        |           |         | Cancel Apply Exp |
|                         |                          |                   |        |           |         |                  |
| nes Shipments           |                          |                   |        |           |         |                  |
|                         |                          |                   |        |           |         |                  |
| dvanced Search          | l.                       |                   |        |           |         |                  |
|                         |                          |                   |        |           |         |                  |
| Match 💿 All 🔾           | Any                      |                   |        |           |         | Views            |
| DO Number               | 1-                       |                   |        |           |         |                  |
| PO Number               | IS                       | ✓                 |        |           |         |                  |
| Buyer                   | is                       | (24-1000-2020)    | 0      |           |         |                  |
| Promised Date           | is                       |                   | ~      |           |         |                  |
| Tronnised Bate          | 13                       | •                 |        |           |         |                  |
|                         | Go Clear                 | Add Another Buyer | ✓ Add  |           |         |                  |
| Default Values          |                          |                   |        |           |         |                  |
|                         |                          |                   |        |           |         |                  |
| <b>TIP</b> You can appl | y default values to sele | cted rows         |        |           |         |                  |
|                         | Prom                     | nised Date        | 60     |           | Reason  |                  |
|                         | Quantit                  | y Ordered         |        |           | Action  |                  |
|                         |                          | Bring             |        |           |         |                  |

| intralov <sup>®</sup> | SUBJE              | ECT: PURCHASE C | ORDER CHANGES & REVISION HISTORY FOR SUP | PLIERS           |
|-----------------------|--------------------|-----------------|------------------------------------------|------------------|
|                       | TITLE: ILOX-WI-111 | PAGE 12 of 21   | DOCUMENT STATUS: COMPLETE                | VERSION: 0.1     |
|                       | TEAM ASSIGNED: SC  |                 | CREATED BY: MEGAN HEROLD                 | DATE: 8/11/2020  |
|                       | CATEGORY: WORK INS | STRUCTION       | LAST MODIFIED BY: ISP PROJECT TEAM       | DATE: 12/18/2020 |

|                   |                                   |                           |                             |                         |        | H          | 9           |          |          |             |     | . 6     |          |       | KO     | Z                 |        |             |         |          |        |
|-------------------|-----------------------------------|---------------------------|-----------------------------|-------------------------|--------|------------|-------------|----------|----------|-------------|-----|---------|----------|-------|--------|-------------------|--------|-------------|---------|----------|--------|
|                   |                                   |                           |                             |                         |        | Supplie    | r Home      |          | Orders   |             |     | Shipme  | nts      |       | Finar  | ice               |        |             |         |          |        |
| rchase<br>ders: F | e Orders                          | Vork C                    | orders Agr                  | reement                 | s Pur  | chase Hist | ory         |          |          |             |     |         |          |       |        |                   |        |             |         |          | _      |
| nes<br>/iew       | Shipments                         | S                         | monte                       |                         |        | 1          |             |          |          |             |     |         |          |       |        |                   |        |             |         |          |        |
| Vie<br>J          | ew Shipmer<br>Shipmer<br>All Ship | nts Du<br>nts Re<br>ments | e in One We<br>quiring Ackn | ek<br>1owledge          | ement  | Go         |             |          |          |             |     |         |          |       |        |                   |        |             | Adv     | anced Se | arch   |
| 0                 | TIP You car                       | n apply                   | default valu                | ues to se<br>Pr<br>Quar | omised | Date dered |             |          | 0        |             |     |         |          |       |        | Reason<br>Action  | [      | ~           |         |          |        |
| Selec             | t Shipments:                      | Арр                       | ly Default V                | /alues                  | 💢 ;    | 3          |             |          |          |             |     |         |          |       |        |                   |        |             |         |          |        |
|                   |                                   |                           | 01.1                        | Order                   | Tune   | item/Job   | Description | Location | Promised | Need-<br>By | иом | Ordered | Received | Price | Amount | Supplier<br>Order | Status | Attachments | Split R | Reason / | Action |
|                   | PO<br>Number                      | Line                      | Snipment                    | Date                    | Type   |            |             |          |          | Date        |     |         |          |       |        | Line              |        |             |         |          |        |

4.4 Select the LOV from **View** to search by All Shipments.

|              |                                                                                                    |                                  |                                                  |                                                                                                    | Su                                       | pplier Home                                                       | Orde                                                                                                    | rs                                                                          | Shipments            | Finance                                                                                                    |                             |                            |               |                                  |                                            |                                                |
|--------------|----------------------------------------------------------------------------------------------------|----------------------------------|--------------------------------------------------|----------------------------------------------------------------------------------------------------|------------------------------------------|-------------------------------------------------------------------|----------------------------------------------------------------------------------------------------|-----------------------------------------------------------------------------|----------------------|----------------------------------------------------------------------------------------------------|-----------------------------|----------------------------|---------------|----------------------------------|--------------------------------------------|------------------------------------------------|
|              | _                                                                                                    |                                  |                                                  |                                                                                                    |                                          |                                                                   |                                                                                                    |                                                                             |                      |                                                                                                    |                             |                            |               |                                  |                                            |                                                |
| chas         | e Orders Work O                                                                                           | orders Agre                      | ements Pur                                       | chase History                                                                                                    |                                          |                                                                   |                                                                                                    |                                                                             |                      |                                                                                                    |                             |                            |               |                                  |                                            |                                                |
| iers:<br>han | Purchase Orders >                                                                                         | urchase                          | Orders                                           |                                                                                                    |                                          |                                                                   |                                                                                                    |                                                                             |                      |                                                                                                    |                             |                            |               |                                  | Car                                        | and Apply Fi                                   |
| iun          | ge manapie i                                                                                              | urenus                           | orders                                           |                                                                                                    |                                          |                                                                   |                                                                                                    |                                                                             |                      |                                                                                                    |                             |                            |               |                                  | Car                                        | ice <u>i</u> Appiy E                           |
| ines         | Shipments                                                                                                 |                                  |                                                  |                                                                                                    |                                          |                                                                   |                                                                                                    |                                                                             |                      |                                                                                                    |                             |                            |               |                                  |                                            |                                                |
|              |                                                                                                    |                                  |                                                  |                                                                                                    |                                          |                                                                   |                                                                                                    |                                                                             |                      |                                                                                                    |                             |                            |               |                                  |                                            |                                                |
| liev         | VS                                                                                                    |                                  |                                                  |                                                                                                    |                                          |                                                                   |                                                                                                    |                                                                             |                      |                                                                                                    |                             |                            |               |                                  |                                            |                                                |
| V            | ew All Shinments                                                                                          |                                  | 5                                                | Go                                                                                                    |                                          |                                                                   |                                                                                                    |                                                                             |                      |                                                                                                    |                             |                            |               |                                  |                                            | Advanced Search                                |
|              | - Al onprions                                                                                             |                                  |                                                  |                                                                                                    |                                          |                                                                   |                                                                                                    |                                                                             |                      |                                                                                                    |                             |                            |               |                                  |                                            | Autorio de de de de de de de de de de de de de |
|              |                                                                                                    |                                  |                                                  |                                                                                                    |                                          |                                                                   |                                                                                                    |                                                                             |                      |                                                                                                    |                             |                            |               |                                  |                                            |                                                |
| 1            | Default values                                                                                            |                                  |                                                  |                                                                                                    |                                          |                                                                   |                                                                                                    |                                                                             |                      |                                                                                                    |                             |                            |               |                                  |                                            |                                                |
|              | TIP You can apply                                                                                         | default value                    | es to selected i                                 | rows                                                                                                    |                                          |                                                                   |                                                                                                    |                                                                             |                      |                                                                                                    |                             |                            |               |                                  |                                            |                                                |
| <b>⊿</b> 0   | TIP You can apply                                                                                         | r default value                  | es to selected i                                 | rows<br>Promised Date                                                                                                    |                                          |                                                                   | <b>6</b> 0                                                                                                  |                                                                             |                      |                                                                                                    | F                           | leason                     | ¥.            |                                  |                                            |                                                |
|              | STIP You can apply                                                                                        | default value                    | es to selected i                                 | rows<br>Promised Date<br>Quantity Ordered<br>Price                                                                                                    |                                          |                                                                   | 60                                                                                                    |                                                                             |                      |                                                                                                    | F                           | leason<br>Action           | v             |                                  |                                            |                                                |
| Color        | TIP You can apply                                                                                         | r default value                  | es to selected i                                 | rows<br>Promised Date<br>Quantity Ordered<br>Price                                                                                                    |                                          |                                                                   | <b>6</b>                                                                                                    |                                                                             |                      |                                                                                                    | R                           | leason<br>Action           | Y             |                                  |                                            | Pour 1 to                                      |
| Selec        | TIP You can apply                                                                                         | r default value<br>Iy Default Va | es to selected i                                 | rows<br>Promised Date<br>Quantity Ordered<br>Price                                                                                                    |                                          |                                                                   | <b>1</b>                                                                                                    |                                                                             |                      |                                                                                                    | R                           | leason<br>Action           | V             |                                  |                                            | Rows 1 to                                      |
| Selec        | TIP You can apply t Shipments: Appl                                                                       | r default value<br>ly Default Va | sto selected i<br>c<br>lues   🐹 f<br>Shipment    | ows<br>Promised Date<br>Quantity Ordered<br>Price                                                                                                    | Туре                                     | ltem/Job                                                          | Description                                                                                                 | Location                                                                    | Promised Date        | Need-By<br>Date                                                                                                    | UOM                         | Action Ordered             | Received      | Price                            | Amount                                     | Rows 1 to<br>Supplier Order L                  |
| Selec        | TIP You can apply                                                                                         | y Default Value                  | es to selected i<br>c<br>ilues   💢 ;<br>Shipment | Promised Date<br>Quantity Ordered<br>Price                                                                                                    | Туре                                     | Item/Job                                                          | Contraction Leg GUSSET THE                                                                                  | Location                                                                    | Promised Date        | Need-By<br>Date                                                                                                    | UOM                         | Action Ordered             | Received      | Price                            | Amount                                     | Rows 1 to<br>Supplier Order L                  |
| Selec        | 2158252                                                                                                   | y Default value                  | es to selected i<br>c<br>lues   🐹 i<br>Shipment  | Promised Date<br>Duantity Ordered<br>Price                                                                                                    | Type<br>Goods                            | Item/Job<br>DPP-<br>0024433                                       | Description<br>LEG GUSSET TIE<br>SHORT PART                                                                 | Location<br>ILOX US<br>(Hanover, MD)                                        | Promised Date<br>জ্ব | Need-By<br>Date<br>17-Dec-<br>2020<br>17:00:00                                                                            | UOM<br>Each                 | Action Ordered             | Received      | <b>Price</b><br>73.71            | <b>Amount</b><br>3,685.50                  | Rows 1 to<br>Supplier Order L                  |
| Select       | TIP You can apply t Shipments: Appl PO Number 2158252 2158250                                             | ty Default Value                 | sto selected i<br>dues   💢 🕯<br>Shipment<br>1    | order         Promised Date           Quantity Ordered         Price           Order Date         Order Date           09-Dec-2020         16/13.36           09-Dec-2020         16/13.17                                                    | Type<br>Goods<br>Goods                   | <b>Item/Job</b><br>DPP.<br>0024433<br>DPP.<br>0024433             | Description<br>LEG GUSSET TIE<br>SHORT PART<br>LEG GUSSET TIE<br>SHORT PART                                 | ILOX US<br>(Hanover, MD)<br>ILOX US                                         | Promised Date        | Need-By<br>Date<br>17-Dec-<br>2020<br>17-Dec-<br>2020<br>17-Dec-<br>2020<br>17:00:00                                      | UOM C<br>Each C             | Action Ordered 50          | V<br>Received | <b>Price</b><br>73.71<br>73.71   | Amount<br>3,685.50<br>3,685.50             | Rows 1 to<br>Supplier Order L                  |
| Select       | PO Number 2158250<br>2158250<br>2158249                                                                   | ty Default value                 | sto selected i<br>C<br>Shipment<br>1<br>1        | Promised Date           uuantity Ordered           Price           Order Date           09-Dec-2020           16:13:36           99-Dec-2020           16:13:17           09-Dec-2020           16:13:20                                      | Type       Goods       Goods       Goods | Item/Job<br>DPP.<br>0024433<br>DPP.<br>0024433<br>DPP.            | Description<br>LEG GUSSET TIE<br>SHORT PART<br>LEG GUSSET TIE<br>SHORT PART<br>LEG GUSSET TIE<br>SHORT PART | Location<br>ILOX US<br>(Hanover, MD)<br>ILOX US<br>(Hanover, MD)            | Promised Date        | Necd-By<br>Date<br>17-Dec-<br>2020<br>17:00:00<br>17:Dec-<br>2020<br>17:00:00<br>17:Dec-<br>2020                          | UOM<br>Each<br>Each<br>Each | Action Ordered 50 50 50 50 | V<br>Received | Price<br>73.71<br>73.71<br>73.71 | Amount<br>3,685.50<br>3,685.50<br>3,685.50 | Rows 1 to<br>Supplier Order L                  |
| Select       | TIP You can apply TIP You can apply TIP You can apply TIP You can apply PO Number 2158252 2158250 2158249 | ly Default Value                 | sto selected of C                                | Order Date           09-Dec-2020           16:13:36           09-Dec-2020           16:13:02           09-Dec-2020           16:13:02           09-Dec-2020           16:13:02           09-Dec-2020           16:13:02           09-Dec-2020 | Type       Goods       Goods       Goods | Item/Job<br>DPP-<br>0024433<br>DPP-<br>0024433<br>DPP-<br>0024433 | Description<br>LEG GUSSET TIE<br>SHORT PART<br>LEG GUSSET TIE<br>SHORT PART<br>LEG GUSSET TIE<br>SHORT PART | Location<br>ILOX US<br>(Hanover, MD)<br>ILOX US<br>(Hanover, MD)<br>ILOX US | Promised Date        | Necd-By<br>Date<br>17-Dec-<br>2020<br>17-Dec-<br>2020<br>17-Dec-<br>2020<br>17-Dec-<br>2020<br>17-Dec-<br>2020<br>17-Dec- | UOM C<br>Each C<br>Each C   | Action Ordered 50 50 50    | ▼<br>Received | Price<br>73.71<br>73.71<br>73.71 | Amount<br>3,685.50<br>3,685.50<br>3,685.50 | Rows 1 to<br>Supplier Order L                  |

- 4.5 Select the POs to be changed.
- 4.6 Enter the new value, change reason and action that needs to be updated on the selected PO document and then click on 'Apply Default Values' button or update each line individually

| intralov <sup>®</sup> | SUBJ               | ECT: PURCHASE C | Order Changes & Revision History for SUP | PLIERS           |
|-----------------------|--------------------|-----------------|------------------------------------------|------------------|
|                       | TITLE: ILOX-WI-111 | PAGE 13 of 21   | DOCUMENT STATUS: COMPLETE                | VERSION: 0.1     |
|                       | TEAM ASSIGNED: SC  |                 | CREATED BY: MEGAN HEROLD                 | DATE: 8/11/2020  |
|                       | CATEGORY: WORK INS | STRUCTION       | LAST MODIFIED BY: ISP PROJECT TEAM       | DATE: 12/18/2020 |

| an   | ge Multiple                                           | Purch                                         | ase Orc                   | lers                                                                                                    |                                 |                                                                                        |                                                                                                    |                                                                                                |               |                |                                                                                                    |                                          |                                                |           | Ca                                     | nce <u>l</u> Aj                                 | pply Ex                         | хp      |
|------|-------------------------------------------------------|-----------------------------------------------|---------------------------|----------------------------------------------------------------------------------------------------|---------------------------------|----------------------------------------------------------------------------------------|----------------------------------------------------------------------------------------------------|------------------------------------------------------------------------------------------------|---------------|----------------|----------------------------------------------------------------------------------------------------|------------------------------------------|------------------------------------------------|-----------|----------------------------------------|-------------------------------------------------|---------------------------------|---------|
| es   | Shipments                                             |                                               |                           |                                                                                                    |                                 |                                                                                        |                                                                                                    |                                                                                                |               |                |                                                                                                    |                                          |                                                |           |                                        |                                                 |                                 |         |
| ev   | vs                                                    |                                               |                           |                                                                                                    |                                 |                                                                                        |                                                                                                    |                                                                                                |               |                |                                                                                                    |                                          |                                                |           |                                        |                                                 |                                 |         |
|      |                                                       |                                               |                           |                                                                                                    |                                 |                                                                                        |                                                                                                    |                                                                                                |               |                |                                                                                                    |                                          |                                                |           |                                        |                                                 |                                 |         |
| Vi   | iew All Shipmen                                       | ts                                            |                           | G                                                                                                    | >                               |                                                                                        |                                                                                                    |                                                                                                |               |                |                                                                                                    |                                          |                                                |           |                                        | Advance                                         | ed Search                       | n       |
|      | Default Value                                         | S                                             |                           |                                                                                                    |                                 |                                                                                        |                                                                                                    |                                                                                                |               |                |                                                                                                    |                                          |                                                |           |                                        |                                                 |                                 |         |
| 6    |                                                       | nly default                                   | values to se              | lected rows                                                                                                    |                                 |                                                                                        |                                                                                                    |                                                                                                |               |                |                                                                                                    |                                          |                                                |           |                                        |                                                 |                                 |         |
| Q    | y ne rou can ap                                       | piy default                                   | values to se              | lected tows                                                                                                    |                                 |                                                                                        |                                                                                                    |                                                                                                |               |                |                                                                                                    |                                          |                                                |           |                                        |                                                 |                                 |         |
|      |                                                       |                                               | Br                        | mised Date 2                                                                                                    | B Dec 2                         | 020 16-27-                                                                             | 20 65                                                                                                    |                                                                                                |               |                |                                                                                                    | Passon                                   | Promise                                        | Date Chan | <b>7</b> 0                             | ٦                                               |                                 |         |
|      |                                                       |                                               | Pro                       | omised Date 28                                                                                                    | B-Dec-2                         | 020 16:27:                                                                             | 29 👼                                                                                                    |                                                                                                |               |                |                                                                                                    | Reason<br>Action                         | Promise                                        | Date Chan | ge                                     | ]                                               |                                 |         |
|      |                                                       |                                               | Pro<br>Quan               | tity Ordered<br>Price                                                                                                    | 3-Dec-2                         | 020 16:27:                                                                             | 29 📬                                                                                                    |                                                                                                |               |                |                                                                                                    | Reason<br>Action                         | Promise<br>Change                              | Date Chan | ge                                     |                                                 |                                 |         |
|      |                                                       |                                               | Pro<br>Quan               | tity Ordered<br>Price                                                                                                    | 3-Dec-2                         | 020 16:27:                                                                             | 29 6                                                                                                    |                                                                                                |               |                |                                                                                                    | Reason<br>Action                         | Promise<br>Change                              | Date Chan | ge                                     |                                                 |                                 |         |
| elec | ct Shipments:                                         | oply Defa                                     | Pro<br>Quan<br>ult Values | tity Ordered<br>Price                                                                                                    | 3-Dec-2                         | 020 16:27:                                                                             | 29 6                                                                                                    |                                                                                                |               |                |                                                                                                    | Reason<br>Action                         | Promise<br>Change                              | Date Chan | ge                                     | F                                               | Rows 1 to 7                     | 7       |
| elec | ct Shipments: Ar<br>PO Number ∠                       | oply Defau                                    | Pro<br>Quan               | ornised Date 27<br>Price<br>Order Date                                                                                                    | 3-Dec-2                         | 020 16:27:<br>Item/Job                                                                 | Description                                                                                                 | Location                                                                                       | Promised Date |                | Need-By<br>Date                                                                                              | Reason<br>Action                         | Promise<br>Change                              | Date Chan | <sup>ge</sup><br>Price                 | ہ<br>Amount                                     | Rows 1 to 7<br>Supplier<br>Line | 7:<br>r |
|      | PO Number 2                                           | Defau                                         | Pro<br>Quan               | ornised Date 27<br>tity Ordered<br>Price                                                                                                    | Type                            | 020 16:27:<br>Item/Job<br>DPP-                                                         | Description                                                                                                 | Location<br>ILOX US<br>(Hanover                                                                | Promised Date |                | Need-By<br>Date                                                                                              | Reason<br>Action<br>UOM                  | Promise<br>Change<br>Ordered                   | Date Chan | ge<br>Price                            | F<br>Amount<br>3 685 50                         | Rows 1 to 7<br>Supplier<br>Line | 7<br>r  |
|      | ct Shipments: Ar<br>PO Number ∽<br>2158252            | Defau<br>Line A                               | Pro<br>Quan               | ornised Date 22<br>tity Ordered<br>Price<br>Order Date<br>09-Dec-2020<br>16:13:36                                                                                                    | Type<br>Goods                   | 020 16:27:<br>Item/Job<br>DPP-<br>0024433                                              | Description                                                                                                 | Location<br>ILOX US<br>(Hanover,<br>MD)                                                        | Promised Date | Ĩø             | Need-By<br>Date                                                                                              | Reason<br>Action<br>UOM<br>Each          | Promise<br>Change<br>Ordered                   | Date Chan | ge<br>Price<br>73.71                   | F<br>Amount<br>3,685.50                         | Rows 1 to 7<br>Supplier<br>Line | 7:<br>r |
|      | et Shipments: Ar<br>PO Number ∠<br>2158252<br>2158250 | Defau<br>Line<br>1                            | Pro<br>Quan               | omised Date         21           tity Ordered         Price           Price         Price           Order Date         Price           09-Dec-2020         16:13:36           09-Dec-2020         16:13:17                                                                                                    | Type<br>Goods<br>Goods          | 020 16:27:<br>Item/Job<br>DPP-<br>0024433<br>DPP-<br>0024433                           | Description<br>LEG GUSSET TIE<br>SHORT PART<br>LEG GUSSET TIE<br>SHORT PART                                 | Location<br>ILOX US<br>(Hanover,<br>MD)<br>ILOX US<br>(Hanover,<br>MD)                         | Promised Date | 0 <sup>3</sup> | Need-By<br>Date<br>17-Dec-<br>2020<br>17:00:00<br>17-Dec-<br>2020<br>17:00:00                                | Reason<br>Action<br>UOM<br>Each          | Promise<br>Change<br>Ordered<br>50<br>50       | Date Chan | ge<br>Price<br>73.71<br>73.71          | F<br>Amount<br>3,685.50<br>3,685.50             | Rows 1 to 7<br>Supplier<br>Line | 78<br>r |
|      | PO Number 2<br>2158252<br>2158250<br>2158249          | Defaultion       Line       1       1       1 | Pro<br>Quan<br>shipment   | omised Date         22           Price         Price           Image: Constraint of the state of the state | Type<br>Goods<br>Goods          | 020 16:27:<br>Item/Job<br>DPP-<br>0024433<br>DPP-<br>0024433<br>DPP-<br>0024433        | Description<br>LEG GUSSET TIE<br>SHORT PART<br>LEG GUSSET TIE<br>SHORT PART<br>LEG GUSSET TIE<br>SHORT PART | Location<br>ILOX US<br>(Hanover,<br>MD)<br>ILOX US<br>(Hanover,<br>MD)<br>ILOX US<br>(Hanover, | Promised Date | 60<br>60<br>60 | Need-By<br>Date<br>17-Dec-<br>2020<br>17:00:00<br>17-Dec-<br>2020<br>17:00:00<br>17-Dec-<br>2020<br>17:00:00 | Reason<br>Action<br>UOM<br>Each<br>Each  | Promise<br>Change<br>Ordered<br>50<br>50<br>50 | Date Chan | ge<br>Price<br>73.71<br>73.71<br>73.71 | F<br>Amount<br>3,685.50<br>3,685.50             | Rows 1 to 7<br>Supplier<br>Line | 7!<br>r |
|      | 2158250<br>2158249                                    | Deply Defau<br>Line<br>1<br>1                 | Pro<br>Quan               | Date         22           Price         21           Price         21           Order Date         20           09-Dec-2020         16:13:36           09-Dec-2020         16:13:17           09-Dec-2020         16:13:22           09-Dec-2020         16:13:22                                                                                                    | Type<br>Goods<br>Goods<br>Goods | 020 16:27:<br><b>Item/Job</b><br>DPP-<br>0024433<br>DPP-<br>0024433<br>DPP-<br>0024433 | Description<br>LEG GUSSET TIE<br>SHORT PART<br>LEG GUSSET TIE<br>SHORT PART<br>LEG GUSSET TIE<br>SHORT PART | Location<br>ILOX US<br>(Hanover,<br>MD)<br>ILOX US<br>(Hanover,<br>MD)<br>ILOX US<br>(LOX US   | Promised Date | 6)<br>6)       | Need-By<br>Date<br>17-Dec-<br>2020<br>17:00:00<br>17-Dec-<br>2020<br>17:00:00<br>17-Dec-<br>2020<br>17:00:c0 | Reason<br>Action<br>Each<br>Each<br>Each | Promise<br>Change<br>Ordered<br>50<br>50       | Date Chan | ge<br>Price<br>73.71<br>73.71<br>73.71 | F<br>Amount<br>3,685.50<br>3,685.50<br>3,685.50 | Rows 1 to 7<br>Supplier<br>Line |         |

4.7 New Promise Date, Reason and Action values will be updated automatically for the selected PO's.

|                                        |                                                                |                          |                                                          |                             |      |         |          | Ļ     | - B      | <u></u>             |                            |                               |       |                |             |
|----------------------------------------|----------------------------------------------------------------|--------------------------|----------------------------------------------------------|-----------------------------|------|---------|----------|-------|----------|---------------------|----------------------------|-------------------------------|-------|----------------|-------------|
|                                        |                                                                |                          | Sup                                                      | plier Home                  |      | Orders  |          | Shi   | pments   | Finance             |                            |                               |       |                |             |
| rchase Orde<br>ders: Purcha<br>hange N | ers Work Orders A<br>ase Orders ><br>Multiple Purcha           | greements Purc           | hase History                                             |                             |      |         |          |       |          |                     |                            |                               |       | Cancel A       | upply Ex    |
| Lines Shi                              | ipments                                                        |                          |                                                          |                             |      |         |          |       |          |                     |                            |                               |       |                |             |
| View A<br>▲ Defau<br>⊗ TIP \           | All Shipments<br>u <b>lt Values</b><br>You can apply default v | alues to selected ro     | y Go<br>Promised Date 28-Dec-20<br>uantity Ordered Price | 20 16:27:29                 | í e  |         |          |       |          |                     | Reason F<br>Action C       | Promise Date Chan<br>Shange 🔽 | ige   | Advanc         | ed Search   |
| Select Ship                            | ments: Apply Default                                           | Values   💢 🎗             |                                                          |                             |      |         |          |       |          |                     |                            |                               |       |                | Rows 1 to 7 |
| ltem/Job                               | Description                                                    | Location                 | Promised Date                                            | Need-By<br>Date             | UOM  | Ordered | Received | Price | Amount   | Supplier Order Line | Status                     | Attachments                   | Split | Reason         | Actions     |
| DPP-<br>0024433                        | LEG GUSSET TIE<br>SHORT PART                                   | ILOX US<br>(Hanover, MD) | 28-Dec-2020 00:00: 🚳                                     | 17-Dec-<br>2020<br>17:00:00 | Each | 50      |          | 73.71 | 3,685.50 |                     | Requires<br>Acknowledgment |                               | CC3   | Promise Date ( | Change      |
| DPP-<br>0024433                        | LEG GUSSET TIE<br>SHORT PART                                   | ILOX US<br>(Hanover, MD) | 28-Dec-2020 00:00: 🐞                                     | 17-Dec-<br>2020<br>17:00:00 | Each | 50      |          | 73.71 | 3,685.50 |                     | Requires<br>Acknowledgment |                               | 5     | Promise Date ( | Change      |
| DPP-<br>0024433                        | LEG GUSSET TIE<br>SHORT PART                                   | ILOX US<br>(Hanover, MD) | 28-Dec-2020 00:00: 🐞                                     | 17-Dec-<br>2020<br>17:00:00 | Each | 50      |          | 73.71 | 3,685.50 |                     | Requires<br>Acknowledgment |                               | C\$   | Promise Date ( | Change      |
| DPP-<br>0024433                        | LEG GUSSET TIE<br>SHORT PART                                   | ILOX US<br>(Hanover, MD) | 28-Dec-2020 00:00: 🏀                                     | 17-Dec-<br>2020<br>17:00:00 | Each | 50      |          | 73.71 | 3,685.50 |                     | Requires<br>Acknowledgment |                               | ES.   | Promise Date ( | Change      |
| DPP-                                   | LEG GUSSET TIE                                                 | ILOX US                  | 24-Sep-2020 17:00: 🐞                                     | 24-Sep-<br>2020             | Each | 5       |          | 73.71 | 368.55   | 123                 | Accepted                   |                               | ES3   |                |             |

4.8 Select **Apply** when finished, as shown below.

| intralov <sup>®</sup> | SUBJ               | E <b>CT: P</b> URCHASE <b>C</b> | ORDER CHANGES & REVISION HISTORY FOR SUP | PLIERS           |
|-----------------------|--------------------|---------------------------------|------------------------------------------|------------------|
|                       | TITLE: ILOX-WI-111 | PAGE 14 of 21                   | DOCUMENT STATUS: COMPLETE                | VERSION: 0.1     |
|                       | TEAM ASSIGNED: SC  |                                 | CREATED BY: MEGAN HEROLD                 | DATE: 8/11/2020  |
|                       | CATEGORY: WORK INS | STRUCTION                       | LAST MODIFIED BY: ISP PROJECT TEAM       | DATE: 12/18/2020 |

|                                         |                                                         |                          | Sup                                               | plier Home                  |      | Orders  |          | Ship  | oments   | Finance             |                            |                               |       |                |                      |
|-----------------------------------------|---------------------------------------------------------|--------------------------|---------------------------------------------------|-----------------------------|------|---------|----------|-------|----------|---------------------|----------------------------|-------------------------------|-------|----------------|----------------------|
| Purchase Ord<br>Orders: Purch<br>Change | iers Work Orders Ag<br>ase Orders ><br>Multiple Purchas | reements Purc            | hase History                                      |                             |      |         |          |       |          |                     |                            |                               |       | Cancel A       | pply<br>Apply Export |
| Views<br><sub>View</sub><br>⊿ Defa      | All Shipments                                           |                          | Go                                                |                             |      |         |          |       |          |                     |                            |                               |       | Advanc         | ed Search            |
| ⊗ TIP                                   | You can apply default val                               | ues to selected ro<br>Q  | wws Promised Date 28-Dec-20 uantity Ordered Price | 120 16:27:29                | 69   |         |          |       |          |                     | Reason<br>Action           | Promise Date Chan<br>Change 🔽 | ige   |                |                      |
| Select Shi                              | Description                                             | /alues   💢 🕿             | Promised Date                                     | Need-By<br>Date             | иом  | Ordered | Received | Price | Amount   | Supplier Order Line | Status                     | Attachments                   | Split | Reason         | Rows 1 to 75         |
| DPP-<br>0024433                         | LEG GUSSET TIE<br>SHORT PART                            | ILOX US<br>(Hanover, MD) | 28-Dec-2020 00:00: 1%                             | 17-Dec-<br>2020<br>17:00:00 | Each | 50      |          | 73.71 | 3,685.50 |                     | Requires<br>Acknowledgment |                               | 1     | Promise Date ( | Change               |
| DPP-<br>0024433                         | LEG GUSSET TIE<br>SHORT PART                            | ILOX US<br>(Hanover, MD) | 28-Dec-2020 00:00: 🍋                              | 17-Dec-<br>2020<br>17:00:00 | Each | 50      |          | 73.71 | 3,685.50 |                     | Requires<br>Acknowledgment |                               | 13    | Promise Date ( | Change               |

4.9 The purchase order(s) have been submitted for approval.

| _                          |                                                                                                    |                                                                                                    |                                                                                                    | Supplier Home                                                                                                    | Orders                                                                                                    | Shipments                                                      | Finance                                                                                                    |                                                                                                    |                                                                                        |              |
|----------------------------|----------------------------------------------------------------------------------------------------|----------------------------------------------------------------------------------------------------|----------------------------------------------------------------------------------------------------|----------------------------------------------------------------------------------------------------|----------------------------------------------------------------------------------------------------|----------------------------------------------------------------|----------------------------------------------------------------------------------------------------|----------------------------------------------------------------------------------------------------|----------------------------------------------------------------------------------------|--------------|
|                            |                                                                                                    |                                                                                                    |                                                                                                    |                                                                                                    |                                                                                                    |                                                                |                                                                                                    |                                                                                                    |                                                                                        |              |
| Purc                       | hase Orders Work Ord-                                                                                                    | ers Agreements                                                                                                | Purchase History                                                                                                    |                                                                                                    |                                                                                                    |                                                                |                                                                                                    |                                                                                                    |                                                                                        |              |
| Orde                       | ars: Purchase Orders >                                                                                                    |                                                                                                    |                                                                                                    |                                                                                                    |                                                                                                    |                                                                |                                                                                                    |                                                                                                    |                                                                                        |              |
| <b>i</b> I                 | nformation                                                                                                    |                                                                                                    |                                                                                                    |                                                                                                    |                                                                                                    |                                                                |                                                                                                    |                                                                                                    |                                                                                        |              |
| 1.<br>2.<br>3.<br>4.<br>5. | Purchase Order 2158030<br>Purchase Order 2158250<br>Purchase Order 2158249<br>Purchase Order 2158248<br>Purchase Order 2158252 | Change Request     Change Request     Change Request     Change Request     Change Request     Change Request | as been submitted for Ap<br>has been submitted for Ap<br>has been submitted for Ap<br>has been submitted for A<br>has been submitted for A | oproval<br>oproval<br>oproval<br>oproval<br>oproval                                                                               |                                                                                                    |                                                                |                                                                                                    |                                                                                                    |                                                                                        |              |
| Ch                         | ange Multiple Pu                                                                                                    | rchase Order                                                                                                  | s                                                                                                    |                                                                                                    |                                                                                                    |                                                                |                                                                                                    |                                                                                                    | Cancel                                                                                 | Apply Expor  |
|                            |                                                                                                    |                                                                                                    |                                                                                                    |                                                                                                    |                                                                                                    |                                                                |                                                                                                    |                                                                                                    |                                                                                        |              |
| Lin                        | es Shipments                                                                                                    |                                                                                                    |                                                                                                    |                                                                                                    |                                                                                                    |                                                                |                                                                                                    |                                                                                                    |                                                                                        |              |
| v                          | iews                                                                                                    |                                                                                                    |                                                                                                    |                                                                                                    |                                                                                                    |                                                                |                                                                                                    |                                                                                                    |                                                                                        |              |
|                            | View All Shipments                                                                                                    |                                                                                                    | ✓ Go                                                                                                    |                                                                                                    |                                                                                                    |                                                                |                                                                                                    |                                                                                                    | Ad                                                                                     | anced Search |
| 12                         | Default Values                                                                                                    |                                                                                                    |                                                                                                    |                                                                                                    |                                                                                                    |                                                                |                                                                                                    |                                                                                                    |                                                                                        |              |
|                            | <b>⊗ TIP</b> You can apply de                                                                                                  | fault values to select                                                                                        | ed rows Promised Date 2 Quantity Ordered Price                                                                                             | 8-Dec-2020 16:27:29 👸                                                                                                    |                                                                                                    |                                                                |                                                                                                    | Reason Promise Date<br>Action Change                                                                               | Change                                                                                 |              |
| S                          | select Shinments Apply                                                                                                    | Default Values                                                                                                | at 🛥                                                                                                    |                                                                                                    |                                                                                                    |                                                                |                                                                                                    |                                                                                                    |                                                                                        | Rows 1 to 75 |
|                            | and branches and                                                                                                    |                                                                                                    |                                                                                                    |                                                                                                    |                                                                                                    |                                                                |                                                                                                    |                                                                                                    |                                                                                        | 1            |
| Purcl                      | hase Orders Work                                                                                                    | Orders Agreer                                                                                                 | nents Purchase Hi                                                                                                    | er Home                                                                                                    |                                                                                                    | Shipments                                                      | Finance                                                                                                    |                                                                                                    |                                                                                        |              |
| _                          |                                                                                                    |                                                                                                    | Citta - Citat -                                                                                                    | lory                                                                                                    |                                                                                                    |                                                                |                                                                                                    |                                                                                                    |                                                                                        |              |
| Pui                        | chase Orders                                                                                                    |                                                                                                    |                                                                                                    |                                                                                                    |                                                                                                    |                                                                |                                                                                                    |                                                                                                    | Multiple PO Cha                                                                        | nge Export   |
| Vie                        | ws                                                                                                    |                                                                                                    |                                                                                                    |                                                                                                    |                                                                                                    |                                                                |                                                                                                    |                                                                                                    |                                                                                        |              |
| v                          | liew Recent Purchas                                                                                                    | e Orders                                                                                                    | ~ C                                                                                                    | 30                                                                                                    |                                                                                                    |                                                                |                                                                                                    |                                                                                                    | Advar                                                                                  | iced Search  |
| Th                         | is view displays all the pur                                                                                                   | chase orders approv                                                                                           | ad in last 50 days (Since                                                                                                    | 20-Oct-2020).                                                                                                    |                                                                                                    |                                                                |                                                                                                    |                                                                                                    |                                                                                        |              |
|                            | A alum au                                                                                                    |                                                                                                    |                                                                                                    |                                                                                                    | liew Change History                                                                                                    | 12                                                             |                                                                                                    |                                                                                                    |                                                                                        |              |
| Sele                       | Acknow                                                                                                    | edge Reque                                                                                                    | st Cancellation                                                                                                    | Request Changes V                                                                                                    | new change matory                                                                                                    |                                                                |                                                                                                    |                                                                                                    |                                                                                        |              |
| Sele                       | PO Number 	Re                                                                                                    | v Document<br>Type                                                                                            | st Cancellation I<br>Description                                                                                                    | Request Changes ۱<br>Order Date 스                                                                                                 | Buyer                                                                                                    | Currency Amoun                                                 | nt Status                                                                                                    | Change<br>Request Status                                                                                           | Acknowledge By                                                                         | Attachments  |
| Sele                       | PO Number          Re           2158252         0                                                                              | V Document<br>Type<br>Standard PO                                                                             | st Cancellation                                                                                                    | Request Changes \<br>Order Date<br>09-Dec-2020 16:13                                                                              | Buyer<br>:36 Richard Gordon, Walter                                                                                                    | Currency Amoun                                                 | nt Status                                                                                                    | Change<br>Request Status<br>Supplier Change                                                                        | Acknowledge By<br>16-Dec-2020 15:08:05                                                 | Attachments  |
| Sele<br>O                  | PO Number         Rt           2158252         0           2158250         0                                                   | V Document<br>Type<br>Standard PO<br>Standard PO                                                              | st Cancellation                                                                                                    | Order Date         \           09-Dec-2020 16:13         09-Dec-2020 16:13                                                        | Buyer<br>i:36 Richard Gordon, Walte<br>Julien Ratnak<br>:17 Richard Gordon, Walte                                                                   | Currency Amour<br>USD 3,685.50<br>USD 3,685.50                 | Status       0     Requires<br>Acknowledgment       0     Requires<br>Acknowledgment                                        | Change<br>Request Status<br>Supplier Change<br>Pending<br>Supplier Change<br>Pending                               | Acknowledge By<br>16-Dec-2020 15:08:05<br>16-Dec-2020 15:08:05                         | Attachments  |
| Sele                       | PO Number         Ri           2158252         0           2158250         0           2158249         0                       | Bedge Reque     Document     Type     Standard PO     Standard PO     Standard PO                             | st Cancellation                                                                                                    | Order Date         \)           09-Dec-2020 16:13         09-Dec-2020 16:13           09-Dec-2020 16:13         09-Dec-2020 16:13 | Buyer<br>8:36 Richard Gordon, Walte<br>2:17 Richard Gordon, Walte<br>2:17 Richard Gordon, Walte<br>3:28 Richard Gordon, Walte<br>3:20 Lulien Ratnak | Currency Amour<br>USD 3,685.50<br>USD 3,685.50<br>USD 3,685.50 | Status       0     Requires<br>Acknowledgment       0     Requires<br>Acknowledgment       0     Requires<br>Acknowledgment | Change<br>Request Status<br>Supplier Change<br>Pending<br>Supplier Change<br>Pending<br>Supplier Change<br>Pending | Acknowledge By<br>16-Dec-2020 15:08:05<br>16-Dec-2020 15:08:05<br>16-Dec-2020 15:08:05 | Attachments  |

| intralov <sup>®</sup> | SUBJ               | ECT: PURCHASE C | ORDER CHANGES & REVISION HISTORY FOR SUP | PLIERS           |
|-----------------------|--------------------|-----------------|------------------------------------------|------------------|
|                       | TITLE: ILOX-WI-111 | PAGE 15 of 21   | DOCUMENT STATUS: COMPLETE                | VERSION: 0.1     |
|                       | TEAM ASSIGNED: SC  |                 | CREATED BY: MEGAN HEROLD                 | DATE: 8/11/2020  |
|                       | CATEGORY: WORK INS | STRUCTION       | LAST MODIFIED BY: ISP PROJECT TEAM       | DATE: 12/18/2020 |

# **5** PURCHASE ORDER CANCELLATION

### CAUTION

Cancellations cannot be undone.

#### 5.1 Select the Purchase order that needs to be cancelled and click on Request Cancellation button.

| NOTE: |  |
|-------|--|
|       |  |

Only Purchase Orders in Open and Accepted status can be cancelled.

|      |                  |                                                                                                   |                  | Supplier Hon            | ne Orders                  | sr                                         | ipments  |          | Finance  |                             |                      |              |     |
|------|------------------|---------------------------------------------------------------------------------------------------|------------------|-------------------------|----------------------------|--------------------------------------------|----------|----------|----------|-----------------------------|----------------------|--------------|-----|
| urch | hase Orders W    | ork O                                                                                             | rders Agree      | ments Purchase History  |                            |                                            |          |          |          |                             |                      |              |     |
| ur   | chase Orde       | ers                                                                                               |                  |                         |                            |                                            |          |          |          |                             | Multiple PO          | Change Ex    | (po |
|      |                  |                                                                                                   |                  |                         |                            |                                            |          |          |          |                             |                      |              |     |
| e    | WS               | Work Orders     Agreements     Purchase History       se Orders     Multiple PO Change     Export |                  |                         |                            |                                            |          |          |          |                             |                      |              |     |
| v    | iew All Purchase | e Ord                                                                                             | ers              | Go                      |                            |                                            |          |          |          |                             | A                    | dvanced Sear | ch  |
|      |                  |                                                                                                   |                  |                         |                            |                                            |          |          |          |                             |                      |              |     |
| ele  | ct Order: Ackn   | owle                                                                                              | dge Requ         | est Cancellation Reques | st Changes View Change His | story    💢 😂                               |          |          |          |                             |                      | Rows 1 to    | 57  |
|      | PO Number 🛆      | Rev                                                                                               | Document<br>Type | Description             | Order Date 🛆               | Buyer                                      | Currency | Amount   | Status   | Change<br>Request<br>Status | Acknowledge By       | Attachment   | ts  |
| С    | 2158254          | 0                                                                                                 | Standard<br>PO   |                         | 09-Dec-2020 17:11:36       | Richard Gordon,<br>Walter Julien<br>Ratnak | USD      | 3,685.50 | Open     |                             |                      |              |     |
| 0    | 2158253          | 0                                                                                                 | Standard<br>PO   |                         | 09-Dec-2020 17:08:39       | Richard Gordon,<br>Walter Julien           | USD      | 3,685.50 | Accepted |                             | 16-Dec-2020 15:08:05 | 5            |     |

| - ,                                                  | Supplier Home                  | Orders                            | Shipments          | Finance                 |                     |
|------------------------------------------------------|--------------------------------|-----------------------------------|--------------------|-------------------------|---------------------|
|                                                      |                                |                                   |                    |                         |                     |
| Purchase Orders Work Orders Ar                       | greements Purchase History     |                                   |                    |                         |                     |
| Orders: Purchase Orders ><br>Request Cancellation fo | r Standard Purchase Order : 2′ | 158253.0 (Total US                | D 3,685.50)        | Cancel Save Submit Expo |                     |
| Currency=USD                                         |                                |                                   |                    |                         |                     |
| General Information                                  |                                | Terms and Condition               | s                  |                         | Related Information |
| Total                                                | 3,685.50                       | Payment Terms                     | N30                |                         | Invoices            |
| Supplier                                             |                                | Carrier                           | UPS                |                         | Payments            |
| Supplier Site                                        |                                | FOB                               | FOB Shipping Point |                         |                     |
| Address                                              | -                              | Freight Terms<br>Shipping Control | Prepaid & Add      |                         |                     |

5.2 Select Action Cancel Entire Order and click on Go.

| intralov <sup>®</sup> | SUBJ               | E <b>CT: P</b> URCHASE <b>C</b> | ORDER CHANGES & REVISION HISTORY FOR SUP | PLIERS           |
|-----------------------|--------------------|---------------------------------|------------------------------------------|------------------|
| A CHARTER OF          | TITLE: ILOX-WI-111 | PAGE 16 of 21                   | DOCUMENT STATUS: COMPLETE                | VERSION: 0.1     |
|                       | TEAM ASSIGNED: SC  |                                 | CREATED BY: MEGAN HEROLD                 | DATE: 8/11/2020  |
|                       | CATEGORY: WORK INS | STRUCTION                       | LAST MODIFIED BY: ISP PROJECT TEAM       | DATE: 12/18/2020 |

|                                                                                        | Sup                                                                      | pplier Home                   | Orders | Shipments | Finance |        |        |
|----------------------------------------------------------------------------------------|--------------------------------------------------------------------------|-------------------------------|--------|-----------|---------|--------|--------|
| Purchase Orders Work Order<br>Orders: Purchase Orders > Re<br>Cancel Purchase Order    | rs Agreements Purchase F<br>quest Cancellation for Standard<br>r 2158253 | listory<br>I Purchase Order > |        |           |         |        |        |
| Description<br>Currency<br>Amount<br>Order Date<br>Action<br>* Reason for Cancellation | USD<br>3,685.50<br>09-Dec-2020 17:08:39<br>Cancel<br>Material Shortage.  | $\widehat{}$                  |        |           |         | Cancel | Submit |
|                                                                                        |                                                                          |                               |        |           |         | Cancel | Submit |

### 5.3 Enter a Reason and then select **Submit**.

|                                                                                                    | Supplier Home                                       | Orders | Shipments | Finance |  |
|----------------------------------------------------------------------------------------------------|-----------------------------------------------------|--------|-----------|---------|--|
| Purchase Orders         Work Orders         Agreements           Orders: Purchase Orders > Request Cancellati         Cancel Order Confirmation | s Purchase History on for Standard Purchase Order > |        |           |         |  |
| Cancellation Request for Purchase Order 215<br>Return to Purchase Order Summary                                                                 | 8253 has been submitted for approval.               |        |           |         |  |

5.4 The order will go into a Supplier Cancellation Pending status until it is accepted by the buyer.

|       |            |          |                   |                        | Supp                      | lier Home                    |       | Orders                                  | Shipm      | 3<br>nents |          | Finance                             |                      |             |
|-------|------------|----------|-------------------|------------------------|---------------------------|------------------------------|-------|-----------------------------------------|------------|------------|----------|-------------------------------------|----------------------|-------------|
| Purch | ase Orders | Wor      | < Orde            | rs Agreen              | nents Purchase H          | istory                       |       |                                         | -          |            |          |                                     |                      |             |
| Pure  | chase O    | rder     | s                 |                        |                           |                              |       |                                         |            |            |          |                                     | Multiple PO Cha      | nge Expor   |
| /iew  | /s         |          |                   |                        |                           |                              |       |                                         |            |            |          |                                     |                      |             |
| Vie   | ew Recent  | t Purcha | ase Or<br>urchase | ders<br>orders approve | ed in last 50 days (Since | <b>Go</b><br>e 20-Oct-2020). |       |                                         |            |            |          |                                     | Advar                | nced Search |
| Selec | t Order:   | Acknow   | vledge            | Reques                 | st Cancellation           | Request Changes              | Viev  | w Change History                        | <b>X</b> 2 |            |          |                                     |                      |             |
|       | PO Numbe   | er 🛆 F   | lev D             | ocument<br>ype         | Description               | Order Date 🛆                 |       | Buyer                                   | Currency   | Amount     | t Status | Change Request<br>Status            | Acknowledge By       | Attachmen   |
| 0     | 2158254    | C        | SI                | andard PO              |                           | 09-Dec-2020 17:1             | 11:36 | Richard Gordon,<br>Walter Julien Ratnak | USD        | 3,685.50   | Open     |                                     |                      |             |
| 0     | 2158253    | C        | St                | andard PO              |                           | 09-Dec-2020 17:0             | 08:39 | Richard Gordon,<br>Walter Julien Ratnak | USD        | 3,685.50   | Accepted | Supplier<br>Cancellation<br>Pending | 16-Dec-2020 15:08:05 |             |

| intralov <sup>®</sup> | SUBJE              | ECT: PURCHASE C | ORDER CHANGES & REVISION HISTORY FOR SUP | PLIERS           |
|-----------------------|--------------------|-----------------|------------------------------------------|------------------|
|                       | TITLE: ILOX-WI-111 | PAGE 17 of 21   | DOCUMENT STATUS: COMPLETE                | VERSION: 0.1     |
|                       | TEAM ASSIGNED: SC  |                 | CREATED BY: MEGAN HEROLD                 | DATE: 8/11/2020  |
|                       | CATEGORY: WORK INS | STRUCTION       | LAST MODIFIED BY: ISP PROJECT TEAM       | DATE: 12/18/2020 |

# 6 VIEW BLANKET AGREEMENTS AND RELEASES

Suppliers can view the Blanket Purchase Agreements and related releases.

6.1 From the iSupplier Home Page, select the **Orders** tab. Enter the Blanket Number and click on Go button

|                                    |                |                                  | <b>:</b>                                         |                      |          |                  | 6                  | l                       |                       |          |             |                  |                   |
|------------------------------------|----------------|----------------------------------|--------------------------------------------------|----------------------|----------|------------------|--------------------|-------------------------|-----------------------|----------|-------------|------------------|-------------------|
|                                    |                | Suppli                           | er Home                                          | Orders               |          | Shipi            | ments              | Fi                      | nance                 |          |             |                  |                   |
|                                    |                |                                  |                                                  |                      |          | _                |                    |                         |                       |          |             |                  |                   |
| urchase Orders Work Orders         | Agreements     | Purchase Histo                   | огу                                              |                      |          |                  |                    |                         |                       |          |             |                  |                   |
| Supplier Agreements                |                |                                  |                                                  |                      |          |                  |                    |                         |                       |          |             |                  | Expo              |
| imple Search                       |                |                                  |                                                  |                      |          |                  |                    |                         |                       |          |             | Adv              | anced Searc       |
| ote that the search is case insens | itive          |                                  |                                                  |                      |          |                  |                    |                         |                       |          |             |                  |                   |
| PO Number                          | 2167024        |                                  |                                                  |                      |          |                  |                    |                         |                       |          |             |                  |                   |
| Global                             | ~              |                                  |                                                  |                      |          |                  |                    |                         |                       |          |             |                  |                   |
| Effective-From Date                |                |                                  | Čo .                                             |                      |          |                  |                    |                         |                       |          |             |                  |                   |
| Effective-To Date                  | Go Clear       |                                  | 10                                               |                      |          |                  |                    |                         |                       |          |             |                  |                   |
| 🗮 😂 🕞 🍄 🔻 💷                        |                |                                  |                                                  |                      |          |                  |                    |                         |                       |          |             |                  |                   |
| O Number                           | al Description | Document<br>Type                 | Buyer                                            | Order Date 💌         | Currency | Amount<br>Agreed | Amount<br>Released | Effective-<br>From Date | Effective-<br>To Date | Status   | Attachments | Upload<br>Status | Edit<br>Agreement |
| 2167024 0 No                       |                | Blanket<br>Purchase<br>Agreement | Richard<br>Gordon,<br>Walter<br>Julien<br>Ratnak | 15-Dec-2020 14:46:54 | USD      | 25,000.00        | 6,753.87           | 01-Dec-2020             | 29-Dec-2021           | Accepted |             |                  | 0                 |

Click the PO Number to view all the Blanket releases created against the Blanket Purchase Agreement.

|                     |                             | Supplier Home   | Orders               | Shipments | Finance              |                    |                     |
|---------------------|-----------------------------|-----------------|----------------------|-----------|----------------------|--------------------|---------------------|
|                     |                             |                 |                      | _         |                      |                    |                     |
| Irchase Orders Wo   | rk Orders Agreements Purcha | se History      |                      |           |                      |                    |                     |
| rders: Agreements > |                             |                 |                      |           |                      |                    |                     |
| Blanket Agree       | ment: 2167024 Revisio       | n: 0 (Total: US | SD 25,000.00)        |           |                      |                    |                     |
|                     | PO Number                   | 2167024         |                      |           | Approved Date        | 15-Dec-2020 14:46  | :54                 |
|                     | Revision                    | 0               |                      |           | Supplier             | ABC CORPORATIO     | ON                  |
|                     | Description                 |                 |                      |           | Buyer                | Richard Gordon, Wa | alter Julien Ratnak |
|                     | Currency                    | USD             |                      |           | Amount Agreed        | 25,000.00          |                     |
|                     | Amount Released             | 6,753.87        |                      |           | Status               |                    |                     |
|                     | Global                      | No              |                      |           | Effective Start Date | 01-Dec-2020        |                     |
|                     | Effective End Date          | 29-Dec-2021     |                      |           |                      |                    |                     |
| eleases             |                             |                 |                      |           |                      |                    |                     |
| 1 2 5 <b>4</b> - 1  | 10                          |                 |                      |           |                      |                    |                     |
| O Number            | Revision                    | Status          | Order Date           | Cı        | rrency               | Amount             | Receipts            |
| 167024-1            | 0                           | Approved        | 15-Dec-2020 14:47:53 | US        | D                    | 5,272.25           |                     |
| 167024-2            | 0                           | Approved        | 15-Dec-2020 15:30:57 | US        | D                    | 333.46             |                     |
| 167024-3            | 0                           | Approved        | 15-Dec-2020 15:32:24 | US        | D                    | 1,148.16           |                     |
|                     |                             |                 |                      |           |                      |                    |                     |

| intralov <sup>®</sup> | SUBJ               | ECT: PURCHASE C | ORDER CHANGES & REVISION HISTORY FOR SUP | PLIERS           |
|-----------------------|--------------------|-----------------|------------------------------------------|------------------|
|                       | TITLE: ILOX-WI-111 | PAGE 18 of 21   | DOCUMENT STATUS: COMPLETE                | VERSION: 0.1     |
|                       | TEAM ASSIGNED: SC  |                 | CREATED BY: MEGAN HEROLD                 | DATE: 8/11/2020  |
|                       | CATEGORY: WORK INS | STRUCTION       | LAST MODIFIED BY: ISP PROJECT TEAM       | DATE: 12/18/2020 |

# 7 VIEW PO CHANGE HISTORY

Suppliers can view PO revisions, compare to original PO, compare to previous PO version, or view all PO revisions over time.

#### 7.1 From the iSupplier Home Page, select the **Orders** tab.

|                     |                                                           |          |                                                     |                                           | 9 <b>9</b>                 |                                                          |                                                               | • 8                  |                           |                                      |                                                              |                                       |                                              |          |
|---------------------|-----------------------------------------------------------|----------|-----------------------------------------------------|-------------------------------------------|----------------------------|----------------------------------------------------------|---------------------------------------------------------------|----------------------|---------------------------|--------------------------------------|--------------------------------------------------------------|---------------------------------------|----------------------------------------------|----------|
|                     |                                                           |          |                                                     | Supp                                      | lier Home                  | Orders                                                   |                                                               | Shipments            |                           | Finance                              |                                                              |                                       |                                              |          |
|                     |                                                           |          |                                                     |                                           |                            |                                                          |                                                               |                      |                           |                                      |                                                              |                                       |                                              |          |
| Purch               | nase Orders Wo                                            | /ork Ord | lers Agreer                                         | nents Purchase F                          | listory                    |                                                          |                                                               |                      |                           |                                      |                                                              |                                       |                                              |          |
| Pur                 | chase Orde                                                | ers      |                                                     |                                           |                            |                                                          |                                                               |                      |                           |                                      |                                                              | Multiple PO                           | Change Exp                                   | 00       |
|                     |                                                           |          |                                                     |                                           |                            |                                                          |                                                               |                      |                           |                                      |                                                              |                                       |                                              |          |
|                     |                                                           |          |                                                     |                                           |                            |                                                          |                                                               |                      |                           |                                      |                                                              |                                       |                                              |          |
| liev                | NS                                                        |          |                                                     |                                           |                            |                                                          |                                                               |                      |                           |                                      |                                                              |                                       |                                              |          |
| Viev<br>Vi<br>Selec | iew All Purchase<br>ct Order: Acknow<br>PO Number △       | e Orden  | s<br>ge Reque<br>Document                           | St Cancellation                           | Go<br>Request Changes      | s View Change Hi<br>Drder Date 스                         | istory   💢                                                    | Currency             | Amount                    | Status                               | Change<br>Request                                            | A<br>Acknowledge By                   | dvanced Search<br>Rows 1 to                  | :h       |
| Viev<br>Vi<br>Selec | INS<br>Iew All Purchase<br>ct Order: Ackno<br>PO Number △ | e Orden  | s<br>je Reque<br>Document<br>Type                   | St Cancellation                           | Go<br>Request Changes      | s View Change Hi<br>Drder Date 스                         | istory   💢                                                    | <b>2</b><br>Currency | Amount                    | Status                               | Change<br>Request<br>Status                                  | A<br>Acknowledge By                   | dvanced Search<br>Rows 1 to 1<br>Attachments | :h<br>7: |
| Viev<br>Vi<br>Selec | VS iew All Purchase ct Order: Ackno PO Number  2158248    | e Orden  | s<br>ge Reque<br>Document<br>Type<br>Standard<br>20 | ✓       st Cancellation       Description | Go<br>Request Changes<br>C | s View Change Hi<br>Order Date A<br>19-Dec-2020 16:12:52 | istory<br>Buyer<br>Richard<br>Gordon, Walter<br>Julien Ratnak | Currency<br>USD      | <b>Amount</b><br>3,685.50 | Status<br>Requires<br>Acknowledgment | Change<br>Request<br>Status<br>Supplier<br>Change<br>Pending | A Acknowledge By 16-Dec-2020 15:08:05 | dvanced Search<br>Rows 1 to 7                | :h<br>7  |

7.2 Select a purchase order and then click **View Change History** button.

|                                  |                                                                                  |            |              | Supplie                        | er Home          | c                                                                                   | Orders                      |                       |                    | Ship  | ments                                                             | Finance                                                      |               |             |                             |                                     |                   |
|----------------------------------|----------------------------------------------------------------------------------|------------|--------------|--------------------------------|------------------|-------------------------------------------------------------------------------------|-----------------------------|-----------------------|--------------------|-------|-------------------------------------------------------------------|--------------------------------------------------------------|---------------|-------------|-----------------------------|-------------------------------------|-------------------|
|                                  |                                                                                  |            |              |                                |                  |                                                                                     |                             |                       |                    |       |                                                                   |                                                              |               |             |                             |                                     |                   |
|                                  |                                                                                  |            |              |                                |                  |                                                                                     |                             | -                     |                    |       |                                                                   |                                                              |               |             |                             |                                     |                   |
| urchase                          | e Orders Work Order                                                              | rs Agree   | ements Purch | nase Histor                    | ry               |                                                                                     |                             |                       |                    |       |                                                                   |                                                              |               |             |                             |                                     |                   |
| orders: P                        | Purchase Orders >                                                                |            |              |                                |                  |                                                                                     |                             |                       |                    |       |                                                                   |                                                              |               |             |                             |                                     |                   |
| hanç                             | ge History for S                                                                 | Standa     | ard Purcha   | ase Or                         | der: 21          | 58247                                                                               |                             |                       |                    |       |                                                                   |                                                              |               |             |                             |                                     |                   |
| urronou                          |                                                                                  |            |              |                                |                  |                                                                                     |                             |                       |                    |       |                                                                   |                                                              |               |             |                             |                                     |                   |
| unency                           | y-000                                                                            |            |              |                                |                  |                                                                                     |                             |                       |                    |       |                                                                   |                                                              |               |             |                             |                                     |                   |
| Indic                            | cates new values                                                                 |            |              |                                |                  |                                                                                     |                             |                       |                    |       |                                                                   |                                                              |               |             |                             |                                     |                   |
| Indic<br>Indic                   | cates new values<br>cates cancellation                                           |            |              |                                |                  |                                                                                     |                             |                       |                    |       |                                                                   |                                                              |               |             |                             |                                     |                   |
| Indic                            | cates new values<br>cates cancellation                                           |            |              |                                |                  |                                                                                     |                             |                       |                    |       |                                                                   |                                                              |               |             |                             |                                     |                   |
| Indic<br>Indic                   | cates new values<br>cates cancellation                                           |            |              |                                |                  |                                                                                     |                             |                       |                    |       |                                                                   |                                                              |               |             |                             |                                     |                   |
| Indic<br>Indic<br>Indic          | acates new values<br>cates cancellation                                          | Line 🛆     | Shipment 🛆   | Item                           | Supplier<br>Item | Description △                                                                       | Qty                         |                       | Price / An<br>Rate | nount | Promised Date                                                     | Need-By Date                                                 | Start<br>Date | End<br>Date | Supplier<br>Order<br>Number | Supplier<br>Order<br>Line<br>Number | Additio<br>Change |
| Indic<br>Indic<br>Indic<br>Indic | cates new values<br>cates cancellation<br>Request Date △<br>09-Dec-2020 16:08:48 | Line A     | Shipment a   | <b>Item</b>                    | Supplier<br>Item | Description<br>LEG GUSSET<br>TIE SHORT<br>PART                                      | <b>Qty</b><br>25<br>₩       | UOM R                 | Price / An<br>Rate | nount | Promised Date                                                     | Need-By Date                                                 | Start<br>Date | End<br>Date | Supplier<br>Order<br>Number | Supplier<br>Order<br>Line<br>Number | Additio           |
| Indic<br>Indic<br>Indic          | cates new values<br>cates cancellation                                           | Line △ 1 1 | Shipment A   | Item DPP- 0024433 DPP- 0024433 | Supplier<br>Item | Description C<br>LEG GUSSET<br>TIE SHORT<br>PART<br>LEG GUSSET<br>TIE SHORT<br>PART | Qty<br>25<br>30<br>25<br>25 | UOM R<br>Each<br>Each | Price / An<br>Rate | nount | Promised Date<br>23-Dec-2020 16:04:25 🐲<br>17-Dec-2020 16:04:04 🐲 | Need-By Date<br>17-Dec-2020 17:00:00<br>17-Dec-2020 17:00:00 | Start<br>Date | End<br>Date | Supplier<br>Order<br>Number | Supplier<br>Order<br>Line<br>Number | Additic<br>Change |

7.3 Click on Details for more additional Information.

| intralov <sup>®</sup> | SUBJ               | ECT: PURCHASE C | ORDER CHANGES & REVISION HISTORY FOR SUP | PLIERS           |
|-----------------------|--------------------|-----------------|------------------------------------------|------------------|
|                       | TITLE: ILOX-WI-111 | PAGE 19 of 21   | DOCUMENT STATUS: COMPLETE                | VERSION: 0.1     |
|                       | TEAM ASSIGNED: SC  |                 | CREATED BY: MEGAN HEROLD                 | DATE: 8/11/2020  |
|                       | CATEGORY: WORK INS | STRUCTION       | LAST MODIFIED BY: ISP PROJECT TEAM       | DATE: 12/18/2020 |

|                |                                                |         |                         |                                     | J                           | L                                      | J        | 2      |               | ·      | 6                      | KO2                  |              |                |                             |                                    |                          |
|----------------|------------------------------------------------|---------|-------------------------|-------------------------------------|-----------------------------|----------------------------------------|----------|--------|---------------|--------|------------------------|----------------------|--------------|----------------|-----------------------------|------------------------------------|--------------------------|
|                |                                                |         |                         | Supplier                            | Home                        | Orc                                    | lers     |        |               | Shipr  | nents                  | Finance              |              |                |                             |                                    |                          |
| urchase        | • Orders Work Order                            | rs Agre | ements Purcl            | nase Histor                         | у                           |                                        |          |        |               |        |                        |                      |              |                |                             |                                    |                          |
| hang           | Purchase Orders ><br>ge History for \$         | Standa  | ard Purch               | ase Ore                             | der: 21                     | 58247                                  |          |        |               |        |                        |                      |              |                |                             |                                    | Ok                       |
| Indic          | =USD<br>cates new values<br>cates cancellation |         |                         |                                     |                             |                                        |          |        |               |        |                        |                      |              |                |                             |                                    |                          |
| 💢 2<br>Details | 📧 🔅 🔻 🏢 👻                                      | Line 🛆  | Shipment 🛆              | Item                                | Supplier<br>Item            | Description 🛆                          | Qty      | иом    | Price<br>Rate | Amount | Promised Date          | Need-By Date         | Star<br>Date | t End<br>Date  | Supplie<br>Order<br>Number  | Supplie<br>Order<br>Line<br>Number | r<br>Addition<br>Changes |
| A.             | 09-Dec-2020 16:08:48                           | 1       | 2                       | DPP-<br>0024433                     |                             | LEG GUSSET<br>TIE SHORT<br>PART        | 25       | Each   |               |        | 23-Dec-2020 16:04:25 💭 | 17-Dec-2020 17:00:00 |              |                |                             |                                    |                          |
|                |                                                |         | Req<br>Chang<br>Respons | uested By<br>je Reason<br>se Reason | APX<br>Split Qty<br>Accepte | r update New PD<br>d the Split Qty and | d new    | v Prom | ise Date      | 9      |                        |                      | Res<br>Resp  | ponde<br>oonse | d By <u>Ric</u><br>Date 09- | hard Gord<br>Dec-2020              | on, Walter J<br>17:49:27 |
|                | 09-Dec-2020 16:08:48                           | 1       | 1                       | DPP-<br>0024433                     |                             | LEG GUSSET<br>TIE SHORT<br>PART        | 50<br>25 | Each   |               |        | 17-Dec-2020 16:04:04 💭 | 17-Dec-2020 17:00:00 |              |                |                             |                                    |                          |
|                |                                                |         | Req<br>Chang<br>Respons | uested By<br>je Reason<br>se Reason | APX<br>Split Qty<br>Accepte | d the Split Qty                        |          |        |               |        |                        |                      | Res<br>Resp  | ponde<br>oonse | d By <u>Ric</u><br>Date 09- | hard Gord<br>Dec-2020              | on, Walter J<br>17:49:27 |

| intralov <sup>®</sup> | SUBJE              | ECT: PURCHASE C | ORDER CHANGES & REVISION HISTORY FOR SUP | PLIERS           |
|-----------------------|--------------------|-----------------|------------------------------------------|------------------|
|                       | TITLE: ILOX-WI-111 | PAGE 20 of 21   | DOCUMENT STATUS: COMPLETE                | VERSION: 0.1     |
|                       | TEAM ASSIGNED: SC  |                 | CREATED BY: MEGAN HEROLD                 | DATE: 8/11/2020  |
|                       | CATEGORY: WORK INS | STRUCTION       | LAST MODIFIED BY: ISP PROJECT TEAM       | DATE: 12/18/2020 |

# **8** VIEW PURCHASE HISTORY

8.1 From the **Orders** Dashboard, click 'Purchase History' tab to search the history of Specific Purchase Order.

Enter specific Purchase Order number and click on Go button

|                                                                                            |                                                                                                    |                                                                                                    |                                                    |                    |                         | 1                |                 |                | <b>-</b> 9   |       | KON                              |                         |                           |                                                     |
|--------------------------------------------------------------------------------------------|----------------------------------------------------------------------------------------------------|----------------------------------------------------------------------------------------------------|----------------------------------------------------|--------------------|-------------------------|------------------|-----------------|----------------|--------------|-------|----------------------------------|-------------------------|---------------------------|-----------------------------------------------------|
|                                                                                            |                                                                                                    |                                                                                                    |                                                    |                    | Supplier                | Home             | Ord             | lers           | Shipmer      | its   | Finance                          |                         |                           |                                                     |
|                                                                                            |                                                                                                    |                                                                                                    |                                                    | _                  |                         |                  |                 | _              | -            |       |                                  |                         |                           |                                                     |
| rchase Ord                                                                                 | iers Work                                                                                                    | Orders                                                                                                    | Agreement                                          | s Purchas          | e History               | (                |                 |                |              |       |                                  |                         |                           |                                                     |
| urchas                                                                                     | e Order                                                                                                    | Revis                                                                                                    | ion His                                            | tory               |                         |                  |                 |                |              |       |                                  |                         |                           | E                                                   |
|                                                                                            |                                                                                                    |                                                                                                    |                                                    |                    |                         |                  |                 |                |              |       |                                  |                         |                           |                                                     |
| imple Se                                                                                   | earch                                                                                                    |                                                                                                    |                                                    |                    |                         |                  |                 |                |              |       |                                  |                         |                           | Advanced Se                                         |
| ote that the                                                                               | search is ca                                                                                                    | se insens                                                                                                    | itive                                              |                    |                         |                  |                 |                |              |       |                                  |                         |                           |                                                     |
|                                                                                            | Release                                                                                                    | Number                                                                                                    | 2156247                                            |                    | ×                       |                  |                 |                |              |       |                                  |                         |                           |                                                     |
|                                                                                            |                                                                                                    | Rev                                                                                                    |                                                    |                    |                         |                  |                 |                |              |       |                                  |                         |                           |                                                     |
|                                                                                            | Docume                                                                                                    | ent Type                                                                                                    |                                                    | 64-                | N Q                     |                  |                 |                |              |       |                                  |                         |                           |                                                     |
|                                                                                            | Revis                                                                                                    | sed Date                                                                                                    |                                                    | io.                |                         |                  |                 |                |              |       |                                  |                         |                           |                                                     |
|                                                                                            |                                                                                                    |                                                                                                    | Go CI                                              | lear               |                         |                  |                 |                |              |       |                                  |                         |                           |                                                     |
| a 2 🖻                                                                                      | <b>☆</b> - Ⅲ                                                                                                    |                                                                                                    |                                                    |                    |                         |                  |                 |                |              |       |                                  |                         |                           |                                                     |
| O Numbe                                                                                    | er Re                                                                                                    | ev Opera                                                                                                    | ating                                              | Description        | n Buyer                 | Creation<br>Date | Revised<br>Date | Currency       | otal Ship-To |       | Compare to Origin<br>PO          | al Compa                | re to Previous<br>PO      | Show all PO<br>Changes                              |
| o search                                                                                   |                                                                                                    |                                                                                                    |                                                    |                    |                         |                  |                 |                |              |       |                                  |                         |                           |                                                     |
|                                                                                            |                                                                                                    |                                                                                                    |                                                    |                    |                         |                  |                 |                |              |       |                                  |                         |                           |                                                     |
|                                                                                            |                                                                                                    |                                                                                                    |                                                    |                    |                         |                  |                 |                |              |       |                                  |                         |                           |                                                     |
|                                                                                            |                                                                                                    |                                                                                                    |                                                    |                    |                         |                  |                 |                |              |       |                                  |                         |                           |                                                     |
|                                                                                            |                                                                                                    |                                                                                                    |                                                    |                    | -                       |                  |                 |                |              |       | KOX                              |                         |                           |                                                     |
|                                                                                            |                                                                                                    |                                                                                                    |                                                    |                    |                         | Jome             | Order           |                | Shinmante    |       | Einance                          |                         |                           |                                                     |
|                                                                                            |                                                                                                    |                                                                                                    |                                                    | 9                  | Supplier H              | Home             | Order           | rs             | Shipments    |       | Finance                          |                         |                           |                                                     |
|                                                                                            |                                                                                                    |                                                                                                    |                                                    | \$                 | Supplier H              | Home             | Order           | rs             | Shipments    |       | Finance                          |                         |                           |                                                     |
| urchase Or                                                                                 | rders Work                                                                                                    | Orders                                                                                                    | Agreement                                          | s Purchase         | Supplier H              | Home             | Order           | rs             | Shipments    |       | Finance                          |                         |                           |                                                     |
| urchase Or<br>Purchas                                                                      | rders Work                                                                                                    | Orders<br>Revis                                                                                                    | Agreement                                          | s Purchase         | Supplier H              | Home             | Order           | <b>s</b>       | Shipments    |       | Finance                          |                         |                           | Export                                              |
| urchase Or<br>Purchas                                                                      | rders Work<br>se Order                                                                                           | Orders<br>Revis                                                                                                    | Agreement                                          | s Purchase         | Supplier F<br>e History | Home             | Order           | rs             | Shipments    |       | Finance                          |                         |                           | Export                                              |
| Purchase Or<br>Purchas<br>Simple S                                                         | nders Work<br>se Order<br>Search                                                                                 | Orders<br>Revis                                                                                                    | Agreement                                          | s Purchase         | Supplier H              | Home             | Order           | ns ———         | Shipments    |       | Finance                          |                         |                           | Export<br>Advanced Search                           |
| Purchase Or<br>Purchas<br>Simple S<br>Note that the                                        | ders Work<br>se Order<br>Search<br>e search is ca                                                                | Orders<br>Revis                                                                                                    | Agreement                                          | s Purchase         | Supplier H              | Home             | Order           | rs             | Shipments    |       | Finance                          |                         |                           | Export<br>Advanced Search                           |
| urchase Or<br>Purchas<br>Simple S<br>Note that the                                         | rders Work<br>se Order<br>Search<br>e search is ca<br>PO                                                         | Orders<br>Revis                                                                                                    | Agreement<br>sion His<br>itive<br>2158247          | s Purchase         | Supplier H              | lome             | Order           | <b>)</b><br>rs | Shipments    |       | Finance                          |                         |                           | Export<br>Advanced Search                           |
| Purchase Or<br>Purchas<br>Simple S                                                         | rders Work<br>se Order<br>Search<br>e search is ca<br>PO<br>Release                                              | Orders<br>Revis<br>ase insens<br>Number<br>Number                                                                                              | Agreement<br>sion His<br>ittive<br>2158247         | s Purchase         | Supplier H              | łome             | order           | )<br>rs<br>    | Shipments    |       | Finance                          |                         |                           | Export<br>Advanced Search                           |
| Purchase Or<br>Purchas<br>Simple S<br>Note that the                                        | rders Work<br>se Order<br>Gearch<br>Release<br>Door                                                              | Orders<br>Revis<br>ase Insens<br>Number<br>Number<br>Rev                                                                                       | Agreement<br>sion His<br>sitive<br>2158247         | s Purchase         | E History               | tome             | orde            | )<br>s         | Shipments    |       | Finance                          |                         |                           | Export<br>Advanced Search                           |
| Purchase Or<br>Purchas<br>Simple S<br>Note that the                                        | rders Work<br>se Order<br>Bearch<br>e search is ca<br>PO<br>Release<br>Docum<br>Creat                            | Orders<br>Revis<br>ase insens<br>Number<br>Number<br>Rev<br>ent Type<br>tion Date                                                              | Agreement<br>sion His<br>sitive<br>2158247         | s Purchase<br>tory | E History               | tome             | orde            | <b>5</b>       | Shipments    |       | Finance                          |                         |                           | Export<br>Advanced Search                           |
| urchase Or<br>Purchas<br>Simple S                                                          | rders Work<br>se Order<br>Search<br>e search is ca<br>PO<br>Release<br>Docum<br>Creat<br>Revi                    | Orders<br>Revis<br>ase insens<br>Number<br>Number<br>Rev<br>ent Type<br>tion Date<br>sed Date                                                  | Agreement<br>sion His<br>ittive<br>2158247         | s Purchase<br>tory | Supplier P<br>e History | tome             | order           | rs             | Shipments    |       | Finance                          |                         |                           | Export<br>Advanced Search                           |
| Purchase Or<br>Purchas<br>Simple S<br>Note that the                                        | rders Work<br>se Order<br>Search<br>e search is ca<br>PO<br>Release<br>Docum<br>Creat<br>Revi                    | Orders<br>Revis<br>nse insens<br>Number<br>Rev<br>ent Type<br>tion Date<br>sed Date                                                            | Agreement<br>sion His<br>2158247<br>Go Cl          | s Purchase<br>tory | Eupplier H              | tome             | Order           | rs             | Shipments    |       | Finance                          |                         |                           | Export<br>Advanced Search                           |
| Purchase Or<br>Purchas<br>Simple S<br>Note that the                                        | ders Work<br>se Order<br>Search<br>e search is cc<br>PO<br>Release<br>Docum<br>Creat<br>Revi<br>Revi             | Orders<br>Revis<br>Number<br>Rev<br>Number<br>Rev<br>ent Type<br>ent Type<br>ent Type                                                          | Agreement<br>sion His<br>itive<br>2158247<br>Go CI | s Purchase<br>tory | Supplier History        | łome             | Order           | rs             | Shipments    |       | Finance                          |                         |                           | Export<br>Advanced Search                           |
| Purchase Or<br>Purchas<br>Simple S<br>Note that the<br>Note that the<br>PO<br>PO<br>Number | ders Work<br>se Order<br>Search<br>e search is cc<br>PO<br>Release<br>Docum<br>Creat<br>Revi<br>Rev<br>Rev Opera | Orders<br>Revis<br>ase insens<br>Number<br>Rev<br>ent Type<br>ent Type<br>ent Type<br>ent Type<br>ent Type<br>ent Type<br>ent Type<br>ion Date | Agreement<br>sion His<br>itive<br>2158247<br>Go CI | s Purchase<br>tory | Supplier History        | łome             | on Date 🛆       | Revised Date   | Shipments    | Total | Finance<br>Ship-To<br>Location C | ompare to<br>riginal PO | Compare to<br>Previous PO | Export<br>Advanced Search<br>Show all PO<br>Changes |

8.2 From **Purchase History**, click **Compare to Original PO** or **Compare to Previous PO** to show specific change revisions, or **Show all PO Changes** to view revision history.

| intralov <sup>®</sup> | SUBJE              | CT: PURCHASE C | ORDER CHANGES & REVISION HISTORY FOR SUP | PLIERS           |
|-----------------------|--------------------|----------------|------------------------------------------|------------------|
|                       | TITLE: ILOX-WI-111 | PAGE 21 of 21  | DOCUMENT STATUS: COMPLETE                | VERSION: 0.1     |
|                       | TEAM ASSIGNED: SC  |                | CREATED BY: MEGAN HEROLD                 | DATE: 8/11/2020  |
|                       | CATEGORY: WORK INS | TRUCTION       | LAST MODIFIED BY: ISP PROJECT TEAM       | DATE: 12/18/2020 |

| Orders: Purc                                                   | hase History                                                                                                    | >                                                                                                    |                                                                                  |                    |                  |                                                                                                    |                                                                      |                                                                                                    |         |
|----------------------------------------------------------------|----------------------------------------------------------------------------------------------------|----------------------------------------------------------------------------------------------------|----------------------------------------------------------------------------------|--------------------|------------------|----------------------------------------------------------------------------------------------------|----------------------------------------------------------------------|----------------------------------------------------------------------------------------------------|---------|
| PO Com                                                         | parison                                                                                                    | Result                                                                                                    |                                                                                  |                    |                  |                                                                                                    | Compare to Original PO                                               | Compare to Previous PO                                                                                            | Export  |
|                                                                |                                                                                                    | PO Number 21582                                                                                                    | 247                                                                              |                    | Ship-To Location | ILOX US (Hanover, MD)                                                                                | Bill-To Loca                                                         | tion ILOX US New Orleans                                                                                          | Bill To |
|                                                                |                                                                                                    | Revision 2                                                                                                    |                                                                                  |                    | Ship Via         | UPS                                                                                                  | Payment Te                                                           | rms N30                                                                                                    |         |
|                                                                |                                                                                                    | Type Stand                                                                                                    | lard PO                                                                          |                    | FOB              | SHIPPING POINT                                                                                       | Fre                                                                  | ight PREPAID & ADD                                                                                                |         |
|                                                                |                                                                                                    | Currency USD                                                                                                    |                                                                                  |                    | Total            | 3,665.50                                                                                             | ы                                                                    | Ratnak                                                                                                    | rJulien |
| Comparis                                                       | ons are sorte                                                                                                    | d by Revision, Line                                                                                                    | and Shipment.                                                                    |                    |                  |                                                                                                    |                                                                      |                                                                                                    |         |
| Comparis                                                       | ons are sorte<br>☆ ▼ III<br>Line                                                                                                    | d by Revision, Line                                                                                                    | and Shipment.                                                                    | Price Differential | Enabled Organ    | ization Field Altered                                                                                | Changed From                                                         | Changed To                                                                                                    |         |
| Comparis                                                       | ons are sorte<br>↓ ↓ ↓ ↓ ↓ ↓<br>Line<br>1 ↓ ↓                                                                                                    | d by Revision, Line Item/Job DPP-0024433                                                                                                    | and Shipment. Shipment 1                                                         | Price Differential | Enabled Organ    | <b>Field Altered</b><br>Quantity                                                                     | Changed From<br>50                                                   | Changed To<br>25                                                                                                  |         |
| Comparis                                                       | Line                                                                                                    | Item/Job           DPP-0024433           DPP-0024433                                                                                                    | Shipment 1                                                                       | Price Differential | Enabled Organ    | ization Field Altered<br>Quantity<br>Promised Date                                                   | Changed From<br>50                                                   | 25<br>17-Dec-2020 16:04:0                                                                                         | )4      |
| Comparis<br>Comparis<br>Revision                               |                                                                                                    | by Revision, Line           Item/Job           DPP-0024433           DPP-0024433           DPP-0024433                                                                                         | Shipment.           Shipment           1           1           1                 | Price Differential | Enabled Organ    | ization Field Altered<br>Quantity<br>Promised Date<br>Last Acceptance D                              | Changed From<br>50<br>ate                                            | Changed To           25           17-Dec-2020 16:04:0           16-Jan-2021 16:04:0                               | 14      |
| Comparis<br>Comparis<br>Revision<br>2<br>2<br>2<br>2<br>2<br>2 |                                                                                                    | by Revision, Line           Item/Job           PP-0024433           PP-0024433           PP-0024433           PP-0024433           PP-0024433                                                  | and Shipment.           Shipment           1           1           1           2 | Price Differential | Enabled Organ    | ization Field Altered<br>Quantity<br>Promised Date<br>Last Acceptance D<br>New                       | Changed From<br>50<br>ate                                            | Changed To           25           17-Dec-2020 16:04:0           16-Jan-2021 16:04:0                               | 94      |
| Comparis<br>Revision<br>2<br>2<br>2<br>1                       | Image: Second second second | Item/Job           PP-0024433           PP-0024433           PP-0024433           PP-0024433           PP-0024433           PP-0024433                                                         | and Shipment. Shipment 1 1 1 2 2                                                 | Price Differential | Enabled Organ    | Field Altered       Quantity       Promised Date       Last Acceptance D       New       Amount      | Changed From<br>50<br>ate 2<br>147.42                                | Changed To           25           17-Dec-2020 16:04:0           16-Jan-2021 16:04:0           3685.5              | 14      |
| Comparis<br>Revision<br>2<br>2<br>2<br>1<br>1                  | ons are sorte<br>↓ ↓ ↓ 1<br>Line<br>1 ↓ ↓<br>1 ↓ ↓<br>1 ↓ ↓<br>1 ↓ ↓<br>1 ↓ ↓<br>1 ↓ ↓<br>1 ↓ ↓<br>1 ↓ ↓<br>1 ↓ ↓<br>1 ↓ ↓<br>1 ↓ ↓<br>1 ↓ ↓<br>1 ↓ ↓                                                                                                    | by Revision, Line           Item/Job           0PP-0024433           0PP-0024433           0PP-0024433           0PP-0024433           0PP-0024433           0PP-0024433           0PP-0024433 | and Shipment. Shipment                                                           | Price Differential | Enabled Organ    | ization Field Altered<br>Quantity<br>Promised Date<br>Last Acceptance D<br>New<br>Amount<br>Quantity | Changed From           50           ate           147.42           2 | Changed To           25           17-Dec-2020 16:04:0           16-Jan-2021 16:04:0           3685.5           50 | 4       |

#### NOTE

Previous revisions can be printed at any time using the **Print Document Revisions** function at the bottom of the PO Comparison Result page to view the Purchase Order Document.